#### ГОСУДАРСТВЕННОЕ УЧРЕЖДЕНИЕ ВЫСШЕГО ПРОФЕССИОНАЛЬНОГО ОБРАЗОВАНИЯ «БЕЛОРУССКО-РОССИЙСКИЙ УНИВЕРСИТЕТ»

Кафедра «Электропривод и автоматизация промышленных установок»

## АВТОМАТИЗАЦИЯ ТИПОВЫХ ТЕХНОЛОГИЧЕСКИХ УСТАНОВОК И КОМПЛЕКСОВ

Методические рекомендации к лабораторным работам для студентов специальности 1-53 01 05 «Автоматизированные электроприводы» дневной и заочной форм обучения

Часть 2

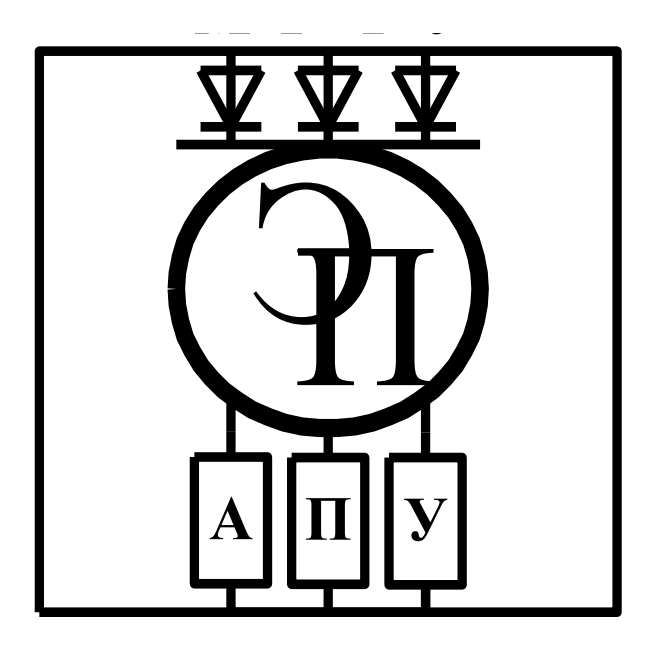

Могилев 2017

#### Рекомендовано к изданию учебно-методическим отделом Белорусско-Российского университета

Одобрено кафедрой «Электропривод и автоматизация промышленных установок» «06» февраля 2017 г., протокол № 7

Составитель канд. техн. наук, доц. Л. Г. Черная

Рецензент канд. техн. наук, доц. С. В. Болотов

В методических рекомендациях к лабораторным работам для студентов специальности 1-53 01 05 «Автоматизированные электроприводы» изложена методика идентификации статических и динамических режимов технологических объектов автоматизации, разработки и отладки программ управления в SCADA-системах. Также содержатся указания по выполнению заданий к лабораторным работам.

Учебно-методическое издание

# АВТОМАТИЗАЦИЯ ТИПОВЫХ ТЕХНОЛОГИЧЕСКИХ УСТАНОВОК И КОМПЛЕКСОВ

Часть 2

Ответственный за выпуск

Технический редактор

Компьютерная верстка

Подписано в печать .Формат 60×84/16. Бумага офсетная. Гарнитура Таймс. Печать трафаретная. Усл. печ. л. .Уч.-изд. л. .Тираж 115 экз. Заказ №

Издатель и полиграфическое исполнение: Государственное учреждение высшего профессионального образования «Белорусско-Российский университет». Свидетельство о государственной регистрации издателя, изготовителя, распространителя печатных изданий № 1/156 от 24.01.2014. Пр. Мира, 43, 212000, Могилев.

© ГУ ВПО «Белорусско-Российский университет», 2017

Г.С. Леневский

А. А. Подошевко

Е.С. Лустенкова

## Содержание

| 1       Лабораторная работа № 6. Идентификация статических режимов одномерных технологических объектов управления                                                                                                    | Введение                                                         | 4  |
|----------------------------------------------------------------------------------------------------|------------------------------------------------------------------|----|
| жимов одномерных технологических объектов управления                                                                                                    | 1 Лабораторная работа № 6. Идентификация статических ре-         |    |
| 1.1 Объекты управления и результаты экспериментальных       5         исследований                                                                                                    | жимов одномерных технологических объектов управления             | 5  |
| исследований                                                                                                    | 1.1 Объекты управления и результаты экспериментальных            |    |
| 1.2 Методические рекомендации                                                                                                    | исследований                                                     | 5  |
| 2       Лабораторная работа № 7. Идентификация статических режимов многомерных технологических объектов управления                                                                                                    | 1.2 Методические рекомендации                                    | 6  |
| жимов многомерных технологических объектов управления                                                                                                    | 2 Лабораторная работа № 7. Идентификация статических ре-         |    |
| 2.1 Объекты управления и результаты экспериментальных       10         исследований.       12         3 Лабораторная работа № 8. Динамическая идентификация тех-         нологических объектов управления.       16         3.1 Объекты управления и результаты экспериментальных ис-       16         3.2 Методические рекомендации.       18         4 Лабораторная работа № 9. Исследование качества регулирования системы автоматизации технологической установки.       23         4.1 Объекты управления.       23         4.2 Методические рекомендации.       24         5 Лабораторная работа № 10. Автопостроение базы каналов       0         операторской станции для обмена с другими узлами проекта и внешними контроллерами в SCADA-системах.       27         5.1 Объект автоматизации.       28         5.2 Методические рекомендации.       28         5.2 Методические рекомендации.       29         6 Лабораторная работа № 11. Разработка и отладка программ       34         6.1 Объект автоматизации.       34         6.2 Методические рекомендации.       35         7 Лабораторная работа № 12. Разработка и отладка программ       34         6.1 Объект автоматизации.       34         6.2 Методические рекомендации.       35         7 Лабораторная работа № 12. Разработка графической базы для       35                                                                 | жимов многомерных технологических объектов управления            | 10 |
| исследований       10         2.2 Методические рекомендации       12         3 Лабораторная работа № 8. Динамическая идентификация тех-       16         нологических объектов управления       16         3.1 Объекты управления и результаты экспериментальных ис-       16         3.2 Методические рекомендации       18         4 Лабораторная работа № 9. Исследование качества регулирования системы автоматизации технологической установки       23         4.1 Объекты управления       23         4.2 Методические рекомендации       24         5 Лабораторная работа № 10. Автопостроение базы каналов       0         операторской станции для обмена с другими узлами проекта и внешними контроллерами в SCADA-системах       27         5.1 Объект автоматизации       28         5.2 Методические рекомендации       29         6 Лабораторная работа № 11. Разработка и отладка программ       34         6.1 Объект автоматизации       34         6.2 Методические рекомендации       35         7 Лабораторная работа № 12. Разработка графической базы для       34         6.1 Объект автоматизации       34         6.2 Методические рекомендации       35         7 Лабораторная работа № 12. Разработка графической базы для       34         6.1 Объекты автоматизации       40         7.1 Объекты                                                                            | 2.1 Объекты управления и результаты экспериментальных            |    |
| 2.2 Методические рекомендации                                                                                                    | исследований.                                                    | 10 |
| 3 Лабораторная работа № 8. Динамическая идентификация технологических объектов управления.       16         3.1 Объекты управления и результаты экспериментальных иссследований.       16         3.2 Методические рекомендации.       18         4 Лабораторная работа № 9. Исследование качества регулирования системы автоматизации технологической установки.       23         4.1 Объекты управления.       23         4.2 Методические рекомендации.       24         5 Лабораторная работа № 10. Автопостроение базы каналов операторской станции для обмена с другими узлами проекта и внешними контроллерами в SCADA-системах.       27         5.1 Объект автоматизации.       28         5.2 Методические рекомендации.       29         6 Лабораторная работа № 11. Разработка и отладка программ управления на языках программирования Техно-IL, Техно-FBD       34         6.1 Объект автоматизации.       34         6.2 Методические рекомендации.       35         7 Лабораторная работа № 12. Разработка графической базы для операторской станции в SCADA-системе.       40         7.1 Объекты автоматизации.       34         6.2 Методические рекомендации.       35         7 Лабораторная работа № 12. Разработка графической базы для операторской станции в SCADA-системе.       40         7.1 Объекты автоматизации.       40         7.2 Методические рекомендации.       40 | 2.2 Методические рекомендации.                                   | 12 |
| нологических объектов управления.       16         3.1 Объекты управления и результаты экспериментальных ис-       16         следований.       16         3.2 Методические рекомендации.       18         4 Лабораторная работа № 9. Исследование качества регулирования системы автоматизации технологической установки.       23         4.1 Объекты управления.       23         4.2 Методические рекомендации.       24         5 Лабораторная работа № 10. Автопостроение базы каналов       0         операторской станции для обмена с другими узлами проекта и внешними контроллерами в SCADA-системах.       27         5.1 Объект автоматизации.       28         5.2 Методические рекомендации.       29         6 Лабораторная работа № 11. Разработка и отладка программ       34         6.1 Объект автоматизации.       34         6.2 Методические рекомендации.       35         7 Лабораторная работа № 12. Разработка графической базы для       35         7 Пабораторная работа № 12. Разработка графической базы для       34         6.1 Объект автоматизации.       34         6.2 Методические рекомендации.       35         7 Лабораторная работа № 12. Разработка графической базы для       34         0 ператорской станции в SCADA-системе.       40         7.1 Объекты автоматизации.       40                                                                          | 3 Лабораторная работа № 8. Динамическая идентификация тех-       |    |
| 3.1 Объекты управления и результаты экспериментальных ис-       16         следований.       16         3.2 Методические рекомендации.       18         4 Лабораторная работа № 9. Исследование качества регулирования системы автоматизации технологической установки.       23         4.1 Объекты управления.       23         4.2 Методические рекомендации.       24         5 Лабораторная работа № 10. Автопостроение базы каналов       27         5.1 Объект автоматизации       28         5.2 Методические рекомендации.       28         5.2 Методические рекомендации.       29         6 Лабораторная работа № 11. Разработка и отладка программ       34         6.1 Объект автоматизации.       34         6.2 Методические рекомендации.       34         6.2 Методические рекомендации.       34         6.2 Методические рекомендации.       35         7 Лабораторная работа № 12. Разработка графической базы для       35         7.1 Объект автоматизации.       40         7.2 Методические рекомендации.       40         7.1 Объекты автоматизации.       40         7.2 Методические рекомендации.       40                                                                                                    | нологических объектов управления                                 | 16 |
| следований.       16         3.2 Методические рекомендации.       18         4 Лабораторная работа № 9. Исследование качества регулирования системы автоматизации технологической установки.       23         4.1 Объекты управления.       23         4.2 Методические рекомендации.       24         5 Лабораторная работа № 10. Автопостроение базы каналов       24         5 Лабораторная работа № 10. Автопостроение базы каналов       27         5.1 Объект автоматизации.       28         5.2 Методические рекомендации.       28         5.2 Методические рекомендации.       29         6 Лабораторная работа № 11. Разработка и отладка программ       29         6 Лабораторная работа № 11. Разработка и отладка программ       34         6.1 Объект автоматизации.       34         6.2 Методические рекомендации.       34         6.2 Методические рекомендации.       35         7 Лабораторная работа № 12. Разработка графической базы для       34         0 ператорской станции в SCADA-системе.       40         7.1 Объекты автоматизации.       40         7.2 Методические рекомендации.       40                                                                                                    | 3.1 Объекты управления и результаты экспериментальных ис-        |    |
| 3.2 Методические рекомендации.       18         4 Лабораторная работа № 9. Исследование качества регулирования системы автоматизации технологической установки.       23         4.1 Объекты управления.       23         4.2 Методические рекомендации.       24         5 Лабораторная работа № 10. Автопостроение базы каналов       24         5 Лабораторная работа № 10. Автопостроение базы каналов       27         5.1 Объект автоматизации.       28         5.2 Методические рекомендации.       28         5.2 Методические рекомендации.       29         6 Лабораторная работа № 11. Разработка и отладка программ       29         6 Лабораторная работа № 11. Разработка и отладка программ       34         6.1 Объект автоматизации.       34         6.2 Методические рекомендации.       34         6.1 Объект автоматизации.       34         6.2 Методические рекомендации.       35         7 Лабораторная работа № 12. Разработка графической базы для       35         7 Лабораторная работа № 12. Разработка графической базы для       40         7.1 Объекты автоматизации.       40         7.2 Методические рекомендации.       40                                                                                                    | следований                                                       | 16 |
| 4 Лабораторная работа № 9. Исследование качества регулирования системы автоматизации технологической установки                                                                                                    | 3.2 Методические рекомендации.                                   | 18 |
| вания системы автоматизации технологической установки.       23         4.1 Объекты управления.       23         4.2 Методические рекомендации.       24         5 Лабораторная работа № 10. Автопостроение базы каналов       26         операторской станции для обмена с другими узлами проекта и внешними контроллерами в SCADA-системах.       27         5.1 Объект автоматизации.       28         5.2 Методические рекомендации.       29         6 Лабораторная работа № 11. Разработка и отладка программ       29         6 Лабораторная работа № 11. Разработка и отладка программ       34         6.1 Объект автоматизации.       34         6.2 Методические рекомендации.       34         6.2 Методические рекомендации.       35         7 Лабораторная работа № 12. Разработка графической базы для       35         7 Лабораторная работа № 12. Разработка графической базы для       34         6.1 Объекты автоматизации.       40         7.1 Объекты автоматизации.       40         7.2 Методические рекомендации.       40         7.2 Методические рекомендации.       40                                                                                                    | 4 Лабораторная работа № 9. Исследование качества регулиро-       |    |
| 4.1 Объекты управления.       23         4.2 Методические рекомендации.       24         5 Лабораторная работа № 10. Автопостроение базы каналов       24         операторской станции для обмена с другими узлами проекта и внешними контроллерами в SCADA-системах.       27         5.1 Объект автоматизации.       28         5.2 Методические рекомендации.       29         6 Лабораторная работа № 11. Разработка и отладка программ       29         6 Лабораторная работа № 11. Разработка и отладка программ       34         6.1 Объект автоматизации.       34         6.2 Методические рекомендации.       34         6.2 Методические рекомендации.       35         7 Лабораторная работа № 12. Разработка графической базы для       35         7 Лабораторная работа № 12. Разработка графической базы для       40         7.1 Объекты автоматизации.       40         7.2 Методические рекомендации.       40                                                                                                    | вания системы автоматизации технологической установки            | 23 |
| 4.2 Методические рекомендации                                                                                                    | 4.1 Объекты управления                                           | 23 |
| 5       Лабораторная работа № 10. Автопостроение базы каналов         операторской станции для обмена с другими узлами проекта и внешними контроллерами в SCADA-системах.       27         5.1       Объект автоматизации.       28         5.2       Методические рекомендации.       29         6       Лабораторная работа № 11. Разработка и отладка программ         управления на языках программирования Техно-IL, Техно-FBD       34         6.1       Объект автоматизации.       34         6.2       Методические рекомендации.       35         7       Лабораторная работа № 12. Разработка графической базы для       35         0       7.1       Объекты автоматизации.       40         7.2       Методические рекомендации.       40         7.2       Методические рекомендации.       42                                                                                                    | 4.2 Методические рекомендации                                    | 24 |
| операторской станции для обмена с другими узлами проекта и внеш-<br>ними контроллерами в SCADA-системах                                                                                                    | 5 Лабораторная работа № 10. Автопостроение базы каналов          |    |
| ними контроллерами в SCADA-системах.       27         5.1 Объект автоматизации.       28         5.2 Методические рекомендации.       29         6 Лабораторная работа № 11. Разработка и отладка программ       29         управления на языках программирования Техно-IL, Техно-FBD       34         6.1 Объект автоматизации.       34         6.2 Методические рекомендации.       35         7 Лабораторная работа № 12. Разработка графической базы для       35         0 ператорской станции в SCADA-системе.       40         7.1 Объекты автоматизации.       40         7.2 Методические рекомендации.       42                                                                                                    | операторской станции для обмена с другими узлами проекта и внеш- |    |
| 5.1 Объект автоматизации.       28         5.2 Методические рекомендации.       29         6 Лабораторная работа № 11. Разработка и отладка программ         управления на языках программирования Техно-IL, Техно-FBD         SCADA-системы.       34         6.1 Объект автоматизации.       34         6.2 Методические рекомендации.       35         7 Лабораторная работа № 12. Разработка графической базы для       35         0ператорской станции в SCADA-системе.       40         7.1 Объекты автоматизации.       40         7.2 Методические рекомендации.       42                                                                                                    | ними контроллерами в SCADA-системах                              | 27 |
| 5.2 Методические рекомендации.       29         6 Лабораторная работа № 11. Разработка и отладка программ         управления на языках программирования Техно-IL, Техно-FBD         SCADA-системы.       34         6.1 Объект автоматизации.       34         6.2 Методические рекомендации.       35         7 Лабораторная работа № 12. Разработка графической базы для       40         7.1 Объекты автоматизации.       40         7.2 Методические рекомендации.       42                                                                                                    | 5.1 Объект автоматизации                                         | 28 |
| 6 Лабораторная работа № 11. Разработка и отладка программ         управления на языках программирования Техно-IL, Техно-FBD         SCADA-системы                                                                                                    | 5.2 Методические рекомендации                                    | 29 |
| управления на языках программирования Техно-IL, Техно-FBD<br>SCADA-системы                                                                                                    | 6 Лабораторная работа № 11. Разработка и отладка программ        |    |
| SCADA-системы                                                                                                    | управления на языках программирования Texno-IL, Texno-FBD        |    |
| 6.1 Объект автоматизации.       34         6.2 Методические рекомендации.       35         7 Лабораторная работа № 12. Разработка графической базы для       35         операторской станции в SCADA-системе.       40         7.1 Объекты автоматизации.       40         7.2 Методические рекомендации.       42                                                                                                    | SCADA-системы                                                    | 34 |
| 6.2 Методические рекомендации                                                                                                    | 6.1 Объект автоматизации                                         | 34 |
| 7 Лабораторная работа № 12. Разработка графической базы для         операторской станции в SCADA-системе                                                                                                    | 6.2 Методические рекомендации                                    | 35 |
| операторской станции в SCADA-системе                                                                                                    | 7 Лабораторная работа № 12. Разработка графической базы для      |    |
| 7.1 Объекты автоматизации.       40         7.2 Методические рекомендации.       42                                                                                                    | операторской станции в SCADA-системе                             | 40 |
| 7.2 Методические рекомендации                                                                                                    | 7.1 Объекты автоматизации                                        | 40 |
|                                                                                                    | 7.2 Методические рекомендации                                    | 42 |
| Список литературы 47                                                                                                    | Список литературы                                                | 47 |

#### Введение

Лабораторные занятия по дисциплине «Автоматизация типовых технологических установок и комплексов» прививают студентам навык самостоятельных исследований, облегчают восприятие и понимание основных теоретических положений, способствуя их более глубокому усвоению.

Методические рекомендации соответствуют программе курса «Автоматизация типовых технологических установок и комплексов». Они служат основой для самостоятельной подготовки и проведения лабораторных работ с последующим оформлением и анализом результатов и предусматривают также изучение теоретического материала по учебной литературе, справочной литературе, веб-страниц сайтов интернета.

К выполнению лабораторных работ студенты допускаются после ознакомления с правилами и инструкцией по технике безопасности и инструктажа по безопасным методам работы на лабораторном оборудовании, ЭВМ с оформлением соответствующей записи в журнале.

Для получения допуска к очередным занятиям студент предварительно ознакомляется с содержанием лабораторной работы, выполняет соответствующее задание для внеаудиторной подготовки и представляет законченный отчет по предыдущей работе.

Лабораторные работы выполняются с применением средств вычислительной техники и специализированного программного обеспечения SCADA Trace Mode.

Отчеты оформляются в соответствии с действующими нормами и стандартами каждым студентом индивидуально.

## 1 Лабораторная работа № 6. Идентификация статических режимов одномерных технологических объектов управления

**Цель работы**: получение навыков определения связи между входной и выходной переменными с помощью метода корреляционного анализа и построения математической модели объекта управления в статическом режиме с помощью метода регрессионного анализа.

#### Задание

1 Вычислить коэффициент корреляции.

2 Вычислить корреляционные отношения Пирсона.

3 Определить связь между входной х и выходной у переменными.

4 Рассчитать коэффициенты уравнения регрессии (выбранной математической модели в виде полинома n-й степени).

5 Проверить полученную регрессионную модель на адекватность.

6 Начертить график расчетного уравнения регрессии на полученном экспериментально корреляционном поле у(x).

# 1.1 Объекты управления и результаты экспериментальных исследований

1 Объектом является электрический нагреватель, для которого необходимо установить аналитическую зависимость температуры Т (выход) от тока I (вход). Экспериментальные данные представлены в таблице 1.1.

| Таблица | 1.1 – | Экспериментальные | данные |
|---------|-------|-------------------|--------|
|---------|-------|-------------------|--------|

| T, ℃ | 10 | 20  | 40  | 70  | 110 | 160 | 220 | 290 | 370 |
|------|----|-----|-----|-----|-----|-----|-----|-----|-----|
| I, A | 50 | 100 | 150 | 200 | 250 | 300 | 350 | 400 | 450 |

2 Объектом является установка гальванопокрытий, для которой следует получить аналитическую зависимость толщины пленки L (выход) от времени осаждения электролита t (вход). Экспериментальные данные представлены в таблице 1.2.

Таблица 1.2 – Экспериментальные данные

| L, мм  | 0,0110 | 0,0134 | 0,0150 | 0,0167 | 0,0190 | 0,0256 | 0,0310 | 0,0354 | 0,0360 |
|--------|--------|--------|--------|--------|--------|--------|--------|--------|--------|
| t, мин | 2,70   | 3,25   | 3,85   | 4,12   | 6,20   | 6,32   | 7,52   | 8,10   | 8,25   |

3 Объектом является химический реактор с паровым обогревом, для которого необходимо установить аналитическую зависимость температуры Т (выход) от расхода пара Q, прошедшего по рубашке реактора (вход).

Экспериментальные данные представлены в таблице 1.3.

Таблица 1.3 – Экспериментальные данные

| T, ℃    | 100 | 110 | 130  | 160  | 200  | 250  | 310  | 380  | 470  |
|---------|-----|-----|------|------|------|------|------|------|------|
| Θ, кг/ч | 400 | 800 | 1200 | 1600 | 2000 | 2400 | 2800 | 3200 | 3600 |

4 Объектом является барометрический конденсатор, для которого необходимо установить аналитическую зависимость давления в выпарной установке Р (выход) от расхода хладагента Q, поступающего в конденсатор и влияющего на степень конденсации пара (вход). Экспериментальные данные представлены в таблице 1.4.

Таблица 1.4 – Экспериментальные данные

| Р, Па  | 18,9 | 20,0 | 23,0 | 27,0 | 34,0 | 37,8 | 49,0 | 50,3 | 60,6 |
|--------|------|------|------|------|------|------|------|------|------|
| Q, л/ч | 430  | 510  | 540  | 602  | 733  | 931  | 1010 | 1100 | 1180 |

#### Подготовка к выполнению задания

1 Изучить метод корреляционного анализа.

2 Изучить метод регрессионного анализа.

3 Разработать алгоритмы расчетов коэффициента корреляции, корреляционных отношений Пирсона, коэффициентов уравнения регрессии.

4 Заготовить таблицы для экспериментальных и полученных по модели значений переменных.

#### 1.2 Методические рекомендации

1.2.1 При построении математических моделей одномерных объектов управления используют полином вида

$$Y = a_0 + a_1 \cdot x + a_2 \cdot x^2 + \dots + a_n \cdot x^n, \qquad (1.1)$$

где х – входная переменная;

- Ү выходная переменная;
- n степень полинома;
- $a_i$  коэффициенты (где i = 0, 1, ..., n).

1.2.2 По коэффициенту корреляции г и корреляционному отношению Пирсона η определяют, какой вид зависимости существует между переменными (линейная, нелинейная или связи между переменными нет).

Значение коэффициента корреляции лежит в пределах –  $1 \le r \le 1$ .

$$\mathbf{r} = \frac{\sum_{i=1}^{N} (\mathbf{x}_{i} - \overline{\mathbf{X}}) \cdot (\mathbf{y}_{i} - \overline{\mathbf{Y}})}{\sqrt{\sum_{i=1}^{N} (\mathbf{x}_{i} - \overline{\mathbf{X}})^{2} \cdot \sum_{i=1}^{N} (\mathbf{y}_{i} - \overline{\mathbf{Y}})^{2}}},$$
(1.2)

где x<sub>i</sub>, y<sub>i</sub> – экспериментальные значения входной и выходной переменных соответственно;

 $\overline{X}, \overline{Y}$  – средние значения переменных,  $\overline{X} = \frac{1}{N} \cdot \sum_{i=1}^{N} x_i, \overline{Y} = \frac{1}{N} \sum_{i=1}^{N} y_i;$ 

N – число опытов.

Если  $|r| \approx 1$ , то имеет место линейная зависимость между x и y, если |r| << 1, то между x и y линейная связь отсутствует.

1.2.3 Для оценки статической взаимосвязи нелинейно зависимых переменных используют корреляционное отношение Пирсона ( $\eta_{x/y}$  – для зависимости x от y и  $\eta_{y/x}$  – для зависимости y от x)

$$\eta_{x/y} = \left[\frac{\sum_{j=1}^{l} m_{j}^{'} (\overline{X}/y_{j} - \overline{X})^{2}}{\sum_{i=1}^{N} (x_{i} - \overline{X})^{2}}\right]^{1/2}; \quad \eta_{y/x} = \left[\frac{\sum_{j=1}^{l} m_{j} (\overline{Y}/x_{j} - \overline{Y})^{2}}{\sum_{i=1}^{N} (y_{i} - \overline{Y})^{2}}\right]^{1/2}, \quad (1.3)$$

где *l*, *l* – число равных интервалов, на которые разбиваются ординаты у и х;

$$\overline{X}/y_j = \frac{1}{m_j} \sum_{i=1}^{m_j} x_{ij}, \ \overline{Y}/x_j = \frac{1}{m_j} \sum_{i=1}^{m_j} y_{ij},$$

 $m_j, m_j'$  – число наблюдений (x<sub>ij</sub>, y<sub>ij</sub>), попавших в j-й интервал;  $\overline{X}/y_j, \ \overline{Y}/x_j$  – условные средние значения на интервале.

Для корреляционного отношения всегда справедливо неравенство  $0 \le \eta \le 1$ . Если  $\eta \to 1$ , то между переменными х и у имеется функциональная детерминированная зависимость; при  $\eta \to 0$  зависимости между переменными нет.

В случае линейной корреляционной зависимости  $\eta = |r|$  и  $\eta_{x/y} = \eta_{y/x}$ .

В случае нелинейной зависимости степень полинома (1.1) ориентировочно можно определить по разностям экспериментально снятых ординат функции при постоянных приращениях аргумента. Она принимается равной такому порядку разностей, при котором они становятся примерно постоянными во всем диапазоне изменения входной величины.

1.2.4 Оптимальной может считаться модель, у которой сумма квадратов отклонений расчетных У и экспериментальных у<sub>э</sub> значений будет минимальной, т. е. минимизируется функционал.

$$F(a_i) = \min \sum_{i=1}^{N} (y_i - Y_i)^2.$$
 (1.4)

Для определения коэффициентов модели а<sub>i</sub> составляют систему уравнений типа

$$\begin{cases} \frac{\partial F(a_i)}{\partial a_0} = 0; \\ \dots; \\ \frac{\partial F(a_i)}{\partial a_n} = 0. \end{cases}$$

Если в качестве модели выбрано уравнение линейной регрессии

$$y = a_0 + a_1 x,$$
 (1.5)

коэффициенты определяют как

$$\begin{cases} a_{0} = \frac{\sum_{i=1}^{N} y_{i} \sum_{i=1}^{N} x_{i}^{2} - \sum_{i=1}^{N} x_{i} \sum_{i=1}^{N} x_{i} y_{i}}{N \sum_{i=1}^{N} x_{i}^{2} - (\sum_{i=1}^{N} x_{i})^{2}}; \\ a_{1} = \frac{N \sum_{i=1}^{N} x_{i} y_{i} - \sum_{i=1}^{N} x_{i} \sum_{i=1}^{N} y_{i}}{N \sum_{i=1}^{N} x_{i}^{2} - (\sum_{i=1}^{N} x_{i})^{2}}. \end{cases}$$
(1.6)

1.2.5 Определить адекватность модели можно по среднеквадратическому отклонению, которое не должно превышать 10 %:

$$\sigma\% = \frac{\sqrt{\frac{\sum_{i=1}^{N} (y_{3i} - y_{pi})^2}{N - 1}}}{\frac{N - 1}{\overline{Y}}} 100\%.$$
(1.7)

#### Содержание отчета

1 Цель работы.

2 Задание.

3 Объект управления и результаты экспериментальных исследований.

4 Алгоритмы расчета коэффициентов корреляции, корреляционного отношения Пирсона, коэффициентов регрессионной модели с распечаткой результатов в среде MathCAD, MATLAB.

5 Таблица экспериментальных и полученных по регрессионной модели переменных.

6 График уравнения регрессии, построенный на корреляционном поле, полученном экспериментальным путем.

7 Выводы об адекватности модели.

#### Контрольные вопросы

1 Назначение метода корреляционного анализа.

2 Какой математической моделью описывается одномерный объект управления?

3 Как определяется коэффициент корреляции r? Его назначение.

4 Записать выражение линейной зависимости между входной х и выходной у переменными.

5 Как определяется степень полинома в случае нелинейной зависимости между входной х и выходной у переменными?

6 В каком диапазоне может изменяться коэффициент корреляции r? Назначение метода регрессионного анализа.

7 Какая математическая модель может считаться оптимальной?

8 Из каких условий определяются коэффициенты математической модели  $a_0, a_1$ ?

9 Записать выражение математической модели в виде уравнения линейной регрессии.

10 Как определить адекватность математической модели?

11 Пояснить выражения для определения коэффициентов а<sub>0</sub>, а<sub>1</sub>.

## 2 Лабораторная работа № 7. Идентификация статических режимов многомерных технологических объектов управления

**Цель работы**: получение навыков определения статических характеристик многомерного объекта управления с помощью линейного множественного регрессионного анализа (метод пассивного эксперимента), с помощью метода планирования эксперимента.

#### Задание

1 Оценить матрицу результатов пассивного эксперимента.

2 Выявить число переменных (факторов), влияющих на выходную координату, записать вид выбранной статической модели, определить число членов степенного полинома.

3 Определить коэффициенты модели.

4 Проверить полученную модель на адекватность.

5 Оценить матрицу результатов активного эксперимента, записать вид выбранной статической модели.

6 Рассчитать коэффициенты уравнения модели.

7 Проверить полученную модель на адекватность.

## 2.1 Объекты управления и результаты экспериментальных исследований

1 На сталеплавильном заводе при определении зависимости качества стали от различных факторов на материале 26 плавок проведены измерения количества выпусков стали  $x_{i1}$ , содержания серы  $x_{i2}$ , %, а также выхода стали  $y_i$ , %. С точки зрения технологии нужно выяснить, зависит ли (а если да, то в какой степени) выход стали от количества выпусков и содержания серы в плавке. Результаты пассивного эксперимента из 26 наблюдений отображены в таблице 2.1.

| <b>Габлица 2.1</b> – З | Экспериментальные данные |
|------------------------|--------------------------|
|------------------------|--------------------------|

| Номер опыта | 1  | 2  | 3  | 4  | 5  | 6  | 7  | 8   | 9  | 10 | 11 | 12 | 13 |
|-------------|----|----|----|----|----|----|----|-----|----|----|----|----|----|
| $x_1(i)$    | 53 | 34 | 39 | 39 | 28 | 39 | 39 | 15  | 19 | 27 | 23 | 24 | 25 |
| x2(i)       | 8  | 8  | 7  | 9  | 9  | 8  | 9  | 12  | 12 | 8  | 8  | 8  | 8  |
| y(i)        | 19 | 70 | 0  | 77 | 85 | 27 | 0  | 100 | 78 | 78 | 98 | 59 | 87 |

2 Необходимо определить зависимость между пределом текучести x<sub>i1</sub>, кг/мм<sup>2</sup>, пределом выносливости при симметричном изгибе x<sub>i2</sub>, кг/мм<sup>2</sup>, и пределом прочности на разрыв y<sub>i</sub>, кг/мм<sup>2</sup>. Результаты пассивного эксперимента из 20 наблюдений представлены в таблице 2.2.

| Номер опыта        | 1    | 2    | 3    | 4    | 5    | 6    | 7    | 8    | 9    | 10   | 11   | 12   | 13   |
|--------------------|------|------|------|------|------|------|------|------|------|------|------|------|------|
| x <sub>1</sub> (i) | 255  | 341  | 373  | 447  | 446  | 410  | 495  | 451  | 565  | 354  | 549  | 328  | 555  |
| x <sub>2</sub> (i) | 17,3 | 19,8 | 30,1 | 31,9 | 38,3 | 256  | 36,2 | 21,0 | 29,5 | 24,9 | 25,0 | 28,0 | 33,9 |
| y(i)               | 85,5 | 81,7 | 71,7 | 62,7 | 66,4 | 70,6 | 65,0 | 72,8 | 67,6 | 90,2 | 60,2 | 74,8 | 63,4 |

Таблица 2.2 – Экспериментальные данные

3 Получить уравнение регрессии, отражающее зависимость объемной производительности токарного станка N(y) от глубины резания  $t_p(x_1)$  и подачи на оборот  $S(x_2)$  при постоянной скорости резания.

На рисунке 2.1 приведены экспериментальные данные.

По матрице планирования эксперимента, представленной в таблице 2.3, был проведен активный эксперимент.

Таблица 2.3 – Матрица планирования эксперимента

| Номер опыта | Xo | <b>X</b> 1 | X2 | X1X2 | у   |
|-------------|----|------------|----|------|-----|
| 1           | +1 | -1         | -1 | +1   | 285 |
| 2           | +1 | +1         | -1 | -1   | 435 |
| 3           | +1 | -1         | +1 | -1   | 350 |
| 4           | +1 | +1         | +1 | +1   | 530 |

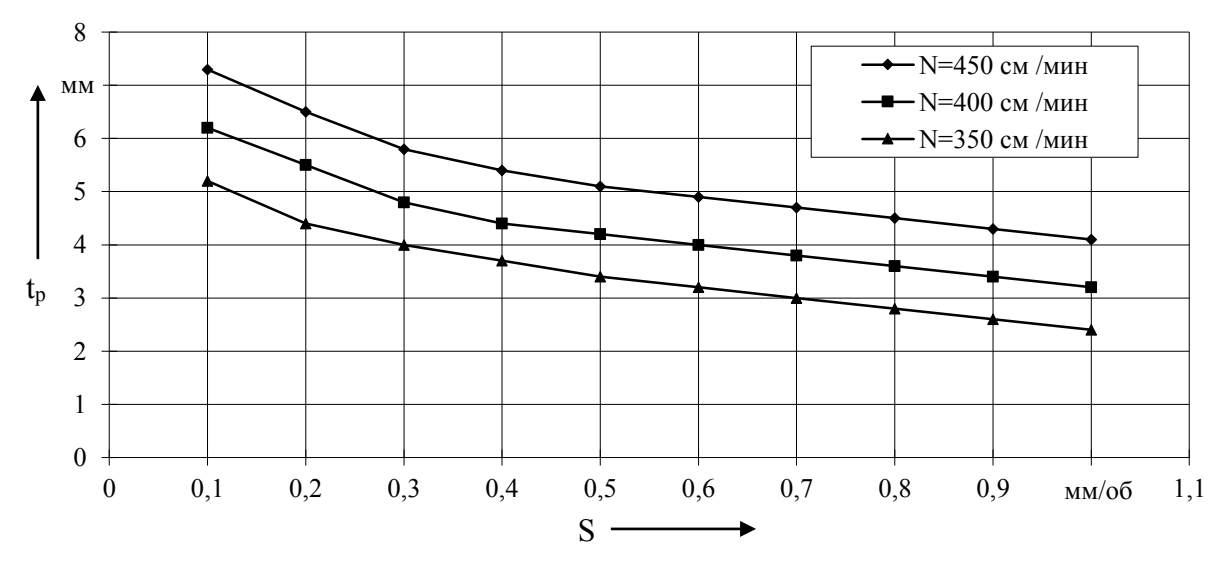

Область идентификации: tpmin = 3 мм; Smin = 0,6 мм/об; tpmax = 5 мм; Smax = 0,8 мм/об

Рисунок 2.1 – Экспериментальные данные

4 Вал электродвигателя передает момент M  $(x_1)$  и испытывает консольную нагрузку F  $(x_2)$ . Для определения влияния их значений на выходной сигнал датчика моментов U(y) на работающем механизме был проведен активный эксперимент.

## По матрице планирования эксперимента, представленной в таблице 2.4, был проведен активный эксперимент.

12

| Номер опыта | X <sub>o</sub> | x <sub>1</sub> | x <sub>2</sub> | x <sub>1</sub> x <sub>2</sub> | у     |
|-------------|----------------|----------------|----------------|-------------------------------|-------|
| 1           | +1             | +1             | +1             | +1                            | 76,1  |
| 2           | +1             | +1             | -1             | -1                            | -24,8 |
| 3           | +1             | -1             | +1             | -1                            | -26,7 |
| 4           | +1             | -1             | -1             | +1                            | -19,5 |

Таблица 2.4 – Матрица планирования эксперимента

Область идентификации ограничена реальными эксплуатационными режимами  $M = \pm 20$  кH,  $F = \pm 50$  кH,  $U = \pm 100$  мB.

#### Подготовка к выполнению задания

1 Изучить метод множественного регрессионного анализа для получения регрессионной модели в результате пассивного эксперимента.

2 Определить выражение регрессионной модели в зависимости от числа входных переменных.

3 Записать систему уравнений для определения коэффициентов уравнения регрессии данного объекта управления.

4 Изучить метод активного планирования эксперимента для получения множественной регрессионной модели объекта управления.

5 Определить выражение регрессионной модели, предварительно выбрав факторы, оказывающие существенное влияние на выходную переменную.

6 Определить области изменения нормируемых факторов и интервалы их варьирования.

#### 2.2 Методические рекомендации

2.2.1 Для аналитического описания статических характеристик, полученных в эксперименте, находят применение регрессионные модели вида степенного полинома.

$$Y = a_0 + \sum_{i=1}^{r} a_i x_i + \sum_{j,\gamma=1}^{r} a_{j\gamma} x_j x_{\gamma} + \sum_{i=1}^{r} a_{ii} x_i^2 + \dots, \qquad (2.1)$$

или в обобщенном виде

$$Y = \sum_{\beta=0}^n a_\beta x_\beta ,$$

где а – коэффициенты регрессионной модели, подлежащие определению;

х – переменные факторы, влияющие на у;

Y – выходная переменная;

r – номер фактора, влияющего на выходную переменную;

 $\beta$  – номер члена выбранного степенного полинома,  $x_0 = 1$  (фиктивный фактор).

2.2.2 При пассивном эксперименте опытные данные заносят в таблицу с некоторым шагом Δt. Матрица результатов наблюдений с учетом вида выбранной статической модели и числа членов степенного полинома имеет вид:

| $x_1(1)$           | $x_2(1)$           |     | $x_{\beta}(1)$ | ••• | y(1) |
|--------------------|--------------------|-----|----------------|-----|------|
| x <sub>1</sub> (2) | x <sub>2</sub> (2) |     | $x_{\beta}(2)$ |     | y(2) |
|                    |                    |     |                |     |      |
| $x_1(N)$           | $x_2(N)$           | ••• | $x_{\beta}(N)$ |     | y(N) |

где N – число экспериментальных точек.

2.2.3 Далее обработку ведут по методу наименьших квадратов, т. е. минимизируя выражение

$$F = \sum_{i=1}^{N} (y_i - Y_i)^2 \to \min,$$
 (2.2)

где у<sub>і</sub> – экспериментальные значения;

Y<sub>i</sub> – вычисленные значения.

Для отыскания минимума выражения необходимо найти частные производные по всем коэффициентам и приравнять их к нулю.

$$\frac{\partial F}{\partial a_0} = 0; \ \frac{\partial F}{\partial a_1} = 0; \dots .$$
(2.3)

2.2.4 Для случая множественной линейной регрессии система уравнений имеет вид:

http://e.biblio.bru.bv/

Электронная библиотека Белорусско-Российского университета

$$\begin{cases} a_0 N + a_1 \sum_{j=1}^{N} x_1(j) + \dots + a_\beta \sum_{j=1}^{N} x_\beta(j) = \sum_{j=1}^{N} y(j); \\ a_0 \sum_{j=1}^{N} x_q(j) + a_1 \sum_{j=1}^{N} x_1(j) x_q(j) + \dots + a_\beta \sum_{j=1}^{N} x_\beta(j) x_q(j) = \sum_{j=1}^{N} y(j) x_q(j), \end{cases}$$
(2.4)

где q = 1, 2, ..., n.

Для решения системы уравнений следует применить метод Гаусса и использовать MathCAD.

2.2.5 Для двух переменных факторов регрессионная модель имеет вид:

$$Y = a_0 + a_1 x_1 + a_2 x_2 + a_3 x_1 x_2.$$
(2.5)

2.2.6 Определить адекватность можно по среднеквадратическому отклонению, которое не должно превышать 10 %.

$$\sigma\% = \frac{\sqrt{\frac{\sum_{i=1}^{N} (y_i - Y_i)^2}{N-1}}}{\frac{N-1}{\overline{Y}}} 100\%, \qquad (2.6)$$

где 
$$\overline{Y}$$
 – средние значения переменных,  $\overline{Y} = \frac{1}{N} \sum_{i=1}^{N} y_i$ .

2.2.7 По методу активного планирования эксперимента для получения коэффициентов регрессионной модели данные берут из матрицы планирования.

$$a_{i} = \frac{\sum_{j=1}^{N} y_{j} x_{ij}}{N}, \qquad (2.7)$$

где N – число опытов, определяется  $N = 2^r$ ;

i - номер фактора, i = 0, ..., r;

r – число переменных факторов;

x<sub>ij</sub> берутся в относительных единицах (±1).

Например, для регрессионной модели вида

$$Y = a_0 x_0 + a_1 x_1 + a_2 x_2 + a_3 x_1 x_2, \qquad (2.8)$$

14

где x<sub>0</sub> – фиктивный фактор, равный 1 и вводящий коэффициент a<sub>0</sub>. Коэффициенты определяются из следующих выражений:

$$a_{0} = \frac{\sum_{j=1}^{4} x_{0j} y_{j}}{4}; a_{1} = \frac{\sum_{j=1}^{4} x_{1j} y_{j}}{4}; a_{2} = \frac{\sum_{j=1}^{4} x_{2j} y_{j}}{4}; a_{3} = \frac{\sum_{j=1}^{4} (x_{1} x_{2})_{j} y_{j}}{4}.$$
 (2.9)

2.2.8 Для проверки адекватности сравнивают расчетные данные с данными эксперимента из матрицы планирования с применением (2.8).

2.2.9 При проведении эксперимента необходимо выбрать начальные уровни факторов и интервалы их варьирования. В качестве начального уровня выбирают значение технологического фактора, соответствующее нормальному режиму. Интервалы варьирования выбирают так, чтобы верхний уровень фактора в относительных единицах соответствовал (+1), нижний -(-1), начальный -(0). В относительных единицах переменная определяется выражением

$$\mathbf{x}_{\text{OTH}} = \frac{\mathbf{x}_{i} - \mathbf{x}_{i0}}{\Delta \mathbf{x}_{i}},\tag{2.10}$$

где x<sub>i0</sub> – основной (начальный) уровень i-й переменной, относительно которого ведется варьирование;

 $\Delta x_i$  – интервал варьирования;

x<sub>i</sub> – значение переменной в абсолютных единицах.

2.2.10 После определения коэффициентов a<sub>i</sub> в относительных единицах переходят к регрессионной модели объекта управления в абсолютных значениях

$$y = a_0 + a_1 \frac{x_1 - x_{10}}{\Delta x_1} + a_2 \frac{x_1 - x_{20}}{\Delta x_2} + \dots$$
 (2.11)

#### Содержание отчета

1 Цель работы.

2 Задание.

3 Объект управления и результаты экспериментальных исследований.

4 Матрица результатов наблюдений, матрица планирования эксперимента.

5 Алгоритмы расчета коэффициентов моделей с распечаткой результатов в среде MathCAD, MATLAB.

nttp://e.biblio.bru.bv/

6 Выражение множественной регрессионной модели с полученными коэффициентами, регрессионной модели в абсолютных единицах.

7 Выводы по адекватности статических моделей в результате идентификации.

#### Контрольные вопросы

1 Назначение метода множественного регрессионного анализа, активного планирования эксперимента.

2 Как определяется число опытов при активном планировании эксперимента?

3 Записать вид выбранной регрессионной модели для объекта управления, имеющего входные переменные x<sub>1</sub>, x<sub>1</sub> и выходную переменную у.

4 Как определяются коэффициенты регрессионной модели  $a_0, a_1, a_2, a_3$ ?

5 Каково назначение «+1», «-1» в матрице планирования эксперимента?

6 Записать выражение регрессионной модели объекта управления в абсолютных значениях.

# 3 Лабораторная работа № 8. Динамическая идентификация технологических объектов управления

**Цель работы**: приобретение навыков обработки экспериментальных данных для получения модели динамики объекта, аппроксимирующей поведение реального объекта.

#### Задание

1 По экспериментальным данным, указанным преподавателем, построить кривую разгона в относительных единицах.

2 По виду кривой разгона определить характер объекта.

3 Выбрать вид моделей динамики объекта управления.

4 Определить предполагаемые коэффициенты математических моделей с характеристическими уравнениями первого и более высокого порядков для одного и того же объекта.

5 Проверить полученные модели на адекватность.

6 Проверить модель на адекватность.

# 3.1 Объекты управления и результаты экспериментальных исследований

В таблице 3.1 приведены экспериментальные данные кривых разгона объектов, полученные при перестановке регулирующего органа на 20 % (ступенчатое входное воздействие составляет в относительных единицах A = 0,2).

| Номер   | Регулируемая | Время, с |       |       |       |       |       |
|---------|--------------|----------|-------|-------|-------|-------|-------|
| объекта | величина     | 0        | 20    | 40    | 60    | 80    | 100   |
| 1       | Н, м         | 1,002    | 1,003 | 1,012 | 1,024 | 1,052 | 1,096 |
| 2       | Θ, °C        | 80,0     | 80,1  | 80,1  | 80,2  | 80,3  | 80,8  |
| 3       | υ, об/мин    | 400      | 406   | 422   | 460   | 498   | 548   |
| 4       | m, %         | 10,0     | 10,1  | 10,2  | 10,3  | 10,8  | 11,6  |

Таблица 3.1 – Экспериментальные данные кривых разгона

Продолжение таблицы 3.1

| Номер   | Регулируемая | Время, с |       |       |       |       |       |
|---------|--------------|----------|-------|-------|-------|-------|-------|
| объекта | величина     | 150      | 200   | 250   | 300   | 400   | 500   |
| 1       | Н, м         | 1,116    | 1,142 | 1,180 | 1,192 | 1,200 | 1,200 |
| 2       | Θ, °C        | 81,1     | 81,5  | 83,0  | 84,0  | 85,5  | 85,5  |
| 3       | υ, об/мин    | 570      | 580   | 597   | 600   | 600   | 600   |
| 4       | m, %         | 12,4     | 13,1  | 15,2  | 16,6  | 17,2  | 17,2  |

3.1.1 Объект управления 1 – уравнительный бак, в котором регулируется уровень молока Н, м, для обеспечения постоянной подачи в нормализатор.

3.1.2 Объект управления 2 – технологический аппарат для термической обработки сока, в котором регулируется температура стерилизации  $\Theta$ , °C.

3.1.3 Объект управления 3 – сыродельная ванна, в которой регулируется скорость вращения мешалки υ, об/мин, по мере образования сырного сгустка и увеличения вязкости.

3.1.4 Объект управления 4 – сушильная камера, в которой регулируется влажность гранулята ПЭТФ m, %, путем подачи сухого воздуха.

#### Подготовка к выполнению задания

1 Изучить возможные модели динамики объекта управления по типу кривых разгона, предложенных преподавателем.

2 Изучить метод площадей трапеций, метод площадей Симою для расчета коэффициентов модели динамики объекта.

3 Записать формулу приближенного вычисления определенного интеграла и дать пояснения.

4 Представить экспериментальные данные в относительных единицах для построения кривой разгона.

5 Изучить способы проверки модели на адекватность.

#### 3.2 Методические рекомендации

Обработка экспериментальных данных при идентификации зависит от степени искажения данных и от принятых моделей, аппроксимирующих поведение реального объекта.

Возможны различные типы кривых разгона, соответственно, используются и различные модели реальных объектов.

3.2.1 Математическая модель динамики объекта в виде передаточной функции

$$W_0(s) = \frac{k_0}{1 + T_0 s} \cdot e^{-\tau_0 s},$$
 (3.1)

где т<sub>0</sub> – запаздывание;

T<sub>0</sub> – постоянная времени (определяются графически по кривой разгона);

k<sub>0</sub> – коэффициент усиления,

$$k_0 = \frac{y(t_N) - y(0)}{A},$$
(3.2)

где А – ступенчатое входное воздействие;

y(0), y(t<sub>N</sub>) – начальное и установившееся значения выходной переменной.

Постоянные T<sub>0</sub>,  $\tau_0$ , k<sub>0</sub> определяются графоаналитическим методом по кривой разгона, представленной на рисунке 3.1.

 $\overline{y}(t)$ 1,0  $\tau_0$   $\tau_0$  $t = t_N$ 

Рисунок 3.1 – Экспериментальная кривая разгона объекта управления в относительных единицах

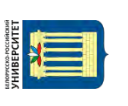

Экспериментальные значения для построения кривой разгона в относительных единицах определяются выражением

$$\overline{y}(t) = \frac{y(t) - y(t_0)}{y(t_N) - y(t_0)}.$$

3.2.2 Математическая модель динамики объекта в виде передаточной функции с характеристическим уравнением второго порядка

$$W_0(s) = \frac{k_0}{a_2 s^2 + a_1 s + 1}.$$
 (3.3)

Используя метод площадей трапеции и известную теорему операционного исчисления о предельном переходе, получим

$$k_0 = \lim_{s \to 0} W_0(s);$$
(3.4)

$$k_{1} = \lim_{s \to 0} W_{1}(s) = \lim_{s \to 0} \frac{1}{s} [k_{0} - W_{0}(s)] = k_{0} a_{1}; \qquad (3.5)$$

$$k_{2} = \lim_{s \to 0} W_{2}(s) = \lim_{s \to 0} \frac{1}{s} [k_{1} - W_{1}(s)] = k_{1}a_{1} - k_{0}a_{2}.$$
(3.6)

Неизвестные значения коэффициентов  $k_0$ ,  $k_1$ ,  $k_2$  находим последовательным интегрированием реакции h(t) согласно соотношениям

$$\mathbf{k}_{0} = \lim_{t \to t_{N}} \mathbf{h}_{0}(t); \tag{3.7}$$

$$k_{1} = \lim_{t \to t_{N}} h_{1}(t) = \lim_{t \to t_{N}} \int_{0}^{t} [k_{0} - h_{0}(t)] dt; \qquad (3.8)$$

$$k_{2} = \lim_{t \to t_{N}} h_{2}(t) = \lim_{t \to t_{N}} \int_{0}^{t} [k_{1} - h_{1}(t)] dt .$$
(3.9)

Последовательность нахождения коэффициентов a<sub>1</sub>, a<sub>2</sub> передаточной функции по методу площадей трапеций.

 $h_0(t) = \frac{1}{\frac{y(t)}{A}}$ .

2 Численным методом находят площадь под кривой k<sub>0</sub> - h<sub>0</sub>(t) или

функцию h<sub>1</sub>(t), значения которой запоминаются.

3 Определяют значение  $h_1(t) = k_1$  и строят график  $h_1(t)$ .

4 Находят площадь под кривой  $k_1 - h_1(t)$  при  $t = t_N$  или значение функции  $h_2(t) = k_2$ .

Интегралы (3.8) и (3.9) находятся приближенно по методу трапеций

$$\int_{0}^{t} f_{j}(t)dt = \Delta t \left( \sum_{i=0}^{N} f_{j}(t_{i}) - \frac{f_{j}(t_{0}) + f_{j}(t_{N})}{2} \right),$$
(3.10)

где N – число точек, N = t /  $\Delta t$ ;  $\Delta t$  – шаг измерений;  $f_j(t) = k_j - h_j(t); j = 0,1.$ 

3.2.3 Математическая модель динамики объекта в виде передаточной функции с характеристическим уравнением более высокого порядка

$$W_0(s) = \frac{k_0(1+b\cdot s)}{1+a_1s+a_2s^2+a_3s^3}.$$
 (3.11)

Коэффициенты передаточной функции a<sub>i</sub> и b находят по методу площадей Симою. Для этого вначале рассчитывают площади S<sub>i</sub>, определяемые по кривой разгона:

 $S_0 = 1;$ 

$$S_1 = S_0 \int_{t_0}^{t_N} \left[ 1 - \overline{y}(t) \right] dt = S_0 S_{00};$$

$$S_{2} = S_{1}S_{00} - S_{0} \int_{t_{0}}^{t_{N}} \left[ 1 - \bar{y}(t) \right] t dt = S_{1}S_{00} - S_{0}S_{10};$$
  
...  

$$S_{4} = S_{3}S_{00} - S_{2}S_{10} + \frac{1}{2}S_{1}S_{20} - \frac{1}{6}S_{0}S_{30};$$
  
...  

$$S_{i} = \sum_{g=0}^{i-1} \frac{(-1)^{g}}{g!} S_{i-g-1}S_{g0},$$
(3.12)

$$S_{g0} = \int_{t_0}^{t_N} \left[ 1 - \bar{y}(t) \right] t^g dt.$$
 (3.13)

Рассчитывается S<sub>g0</sub> по одной из формул приближенного вычисления определенного интеграла, например методом трапеций:

$$\int_{t_0}^{t_N} f(t) = \left[ \sum_{j=1}^{N-1} f_j(t) + \frac{f(t_0) + f(t_N)}{2} \right] \Delta t , \qquad (3.14)$$

где N – число точек, N =  $\frac{t_N - t_0}{\Delta t}$ ;  $\Delta t$  – шаг интегрирования.

По мере расчета  $S_i$  определяют значение  $\left| \frac{S_i}{S_{i-1}} \right|$ .

Если это отношение станет меньше заданного значения  $\Delta$ , вычисления  $S_i$  прекращают, полагая порядок знаменателя передаточной функции (3.11) равным (i-1). Тогда

$$b = 0; a_j = S_j; j = 1, ..., (i - 1).$$
 (3.15)

Если S<sub>i</sub> станет меньше нуля, то независимо от значения  $\left| \frac{S_i}{S_{i-1}} \right|$  вычис-

ления прекращают и полагают порядок знаменателя равным (i-1).

$$a_i = S_j - b_1 \cdot S_{j-1}; \ j = 1, ..., (i-1); \ b_1 = -\frac{S_i}{S_{i-1}}.$$
 (3.16)

Если  $b < \Delta$ , расчеты ведут по (3.15) и  $b_1$  не учитывают.

3.2.4 Для построения расчетных значений модели можно воспользоваться формулой

$$Y = y(t_0) + \Delta y \left(1 - e^{-\frac{t - \tau_0}{T_0}}\right) = y(t_0) + \left[y(t_N) - y(t_0)\right] \cdot \left(1 - e^{-\frac{t - \tau_0}{T_0}}\right). \quad (3.17)$$

Для построения расчетных значений модели (3.1), (3.3), (3.11) воспользоваться пакетом прикладных программ MATLAB, MathCAD. 3.2.5 Аппроксимация признается удовлетворительной, если максимальное расхождение между экспериментальными и расчетными данными кривой разгона не превышает 0,1. Адекватность можно проверить по среднеквадратичному отклонению

22

$$\sigma = \frac{\sqrt{\frac{\sum_{i=1}^{N} (y_i - Y_i)^2}{n-1}}}{y(t_N) - y(t_0)},$$
(3.18)

где y<sub>i</sub> – экспериментальные значения;

Y<sub>i</sub> – вычисленные значения.

#### Содержание отчета

1 Цель работы.

2 Задание.

3 Объект управления и результаты экспериментальных исследований.

4 Таблица экспериментальных и расчетных данных по кривым разгона.

5 Алгоритм расчета моделей динамики объекта по методу площадей трапеций, методу площадей Симою с распечаткой результатов в среде MathCAD, MATLAB.

6 Графики кривых разгона (экспериментальной, расчетных) с построениями для определения динамических параметров ОУ.

7 Выводы по адекватности моделей в результате идентификации.

#### Контрольные вопросы

1 Что называется кривой разгона для объекта управления?

2 Как построить кривую разгона в относительных единицах?

3 Записать выражение математической модели динамики объекта управления в виде передаточной функции.

4 Как определяются динамические параметры объекта управления: τ<sub>0</sub> – запаздывание, T<sub>0</sub> – постоянная времени, k<sub>0</sub> – коэффициент усиления?

5 Как определяются расчетные значения кривой разгона по модели с использованием пакетов прикладных программ MATLAB, MathCAD?

6 Как проверить полученную модель на адекватность?

## 4 Лабораторная работа № 9. Исследование качества регулирования системы автоматизации технологической установки

**Цель работы:** получение навыков построения графика переходного процесса замкнутой автоматических систем регулирования (ACP), определения показателей качества процесса регулирования, оптимальных настроек непрерывного регулятора по инженерной методике, оптимальных настроек цифрового регулятора.

#### Задание

1 По известной модели объекта управления и типу регулятора начертить структурную схему АСР.

2 С помощью средств вычислительной техники построить график переходного процесса в пакете MATLAB.

3 Определить вид переходного процесса и основные показатели качества.

4 Дать заключение об устойчивости системы.

5 Определить оптимальные настройки непрерывного регулятора по инженерной методике, оптимальные настройки цифрового регулятора.

#### 4.1 Объекты управления

Необходимо оценить качество регулирования АСР при скачкообразном изменении возмущающего воздействия на f<sub>ск</sub>, %.

4.1.1 Объект управления – камера, которая описывается передаточной функцией

$$W(s) = \frac{25}{60s+1} e^{-15s} \frac{1}{100s+1}$$

Для автоматического регулирования влажности выбран ПИ-регулятор с настройками  $k_p = 30$  %,  $T_u = 20$  мин. Заданное значение влажности  $m_{3ag} = 12$  %.

4.1.2 Объект управления – выпарная установка, которая описывается передаточной функцией

$$W(s) = \frac{0,68}{120s+1}e^{-30s}$$

Для автоматического регулирования концентрации выбран П-регулятор с настройкой  $k_p = 40$  %. Заданное значение концентрации  $c_{3ag} = 45$  %.

4.1.3 Объект управления – резервуар для промежуточного хранения молока описывается передаточной функцией

$$W(s) = \frac{1}{80s} e^{-10s}$$

Для автоматического регулирования уровня выбран ПИД-регулятор с настройками  $k_p = 60$  %,  $T_u = 15$  мин,  $T_d = 4$  мин. Заданное значение уровня  $H_{3ag} = 3,5$  м.

4.1.4 Объект управления - пароварочная камера, которая описывается передаточной функцией

$$W(s) = \frac{1}{50s} e^{-12s} \frac{20}{80s+1}.$$

Для автоматического регулирования температуры выбран ПИ-регулятор с настройками  $k_p = 200$  %,  $T_u = 5$  мин. Заданное значение температуры  $\theta_{3ad} = 93$  °C.

#### Подготовка к выполнению задания

1 Изучить способ построения структурных схем ACP с различными типами регуляторов.

2 Изучить алгоритмы расчета переходного процесса.

3 Изучить показатели качества процесса регулирования и способы их получения.

#### 4.2 Методические рекомендации

Упрощенную инженерную методику используют для ориентировочных расчетов оптимальных параметров настроек регуляторов (таблица 4.1). Она действительна для случая отработки ступенчатого возмущения, поступающего непосредственно на вход регулирующего органа. Исходная информация для этих расчетов: динамические параметры объекта управления  $k_0$ ,  $T_0$ ,  $\tau_0$  (или  $T_0^*$ ,  $\tau_0$  для астатического объекта); тип регулятора; тип переходного процесса.

|                |                | Типовой процесс регулирования |                    |                          | ия                   |                          |                      |
|----------------|----------------|-------------------------------|--------------------|--------------------------|----------------------|--------------------------|----------------------|
| Регуля-<br>тор | Настройки      | апериод                       | ический            | 20-пров<br>перерегул     | центное<br>1ирование | ∝<br>c min∫<br>(         | $\int \Delta y^2 dt$ |
|                |                | статический<br>ОУ             | астатический<br>ОУ | статический<br>ОУ        | астатический<br>ОУ   | статический<br>ОУ        | астатический<br>ОУ   |
| И-             | kP             | $4,5 k_0 T_0$                 | -                  | $1,7 k_0 T_0$            | _                    | $1,7 k_0 T_0$            | -                    |
| П-             | k <sub>P</sub> | 0,3                           | 0,4                | 0,7                      | 0,7                  | 0,9                      | -                    |
|                |                | $k_0 \frac{\tau_0}{T_0}$      | $k_0^* \tau_0$     | $k_0 \frac{\tau_0}{T_0}$ | $k_0^* \tau_0$       | $k_0 \frac{\tau_0}{T_0}$ |                      |
| ПИ-            | k <sub>P</sub> | 0,6                           | 0,4                | 0,7                      | 0,7                  |                          |                      |
|                |                | $k_0\frac{\tau_0}{T_0}$       | $k_0^* \tau_0$     | $k_0 \frac{\tau_0}{T_0}$ | $k_0^* \tau_0$       | $k_0 \frac{\tau_0}{T_0}$ | $k_0^* \tau_0$       |
|                | Ти             | 0,6τ0                         | 6τ <sub>0</sub>    | $0,7\tau_{0}$            | $3\tau_0$            | $	au_0$                  | $4\tau_0$            |
| ПИД-           | k <sub>P</sub> | 0,95                          | 0,6                | 1,2                      | 1,1                  | 1,4                      | 1,4                  |
|                |                | $k_0\frac{\tau_0}{T_0}$       | $k_0^*\tau_0$      | $k_0 \frac{\tau_0}{T_0}$ | $k_0^*\tau_0$        | $k_0 \frac{\tau_0}{T_0}$ | $k_0^*\tau_0$        |
|                | Ти             | 2,4τ0                         | 5τ <sub>0</sub>    | $2\tau_0$                | 2τ <sub>0</sub>      | 1,3τ0                    | 1,6τ0                |
|                | Тд             | $0,4\tau_{0}$                 | 0,2τ <sub>0</sub>  | $0,4\tau_{0}$            | $0,4\tau_0$          | $0,5\tau_{0}$            | $0,5\tau_0$          |

Таблица 4.1 – Определение оптимальных настроек регуляторов по упрощенной инженерной методике

Для определения качества регулирования в стабилизирующих ACP необходимо воспользоваться структурной схемой, представленной на рисунке 4.1 (с учетом объекта управления и типа регулятора).

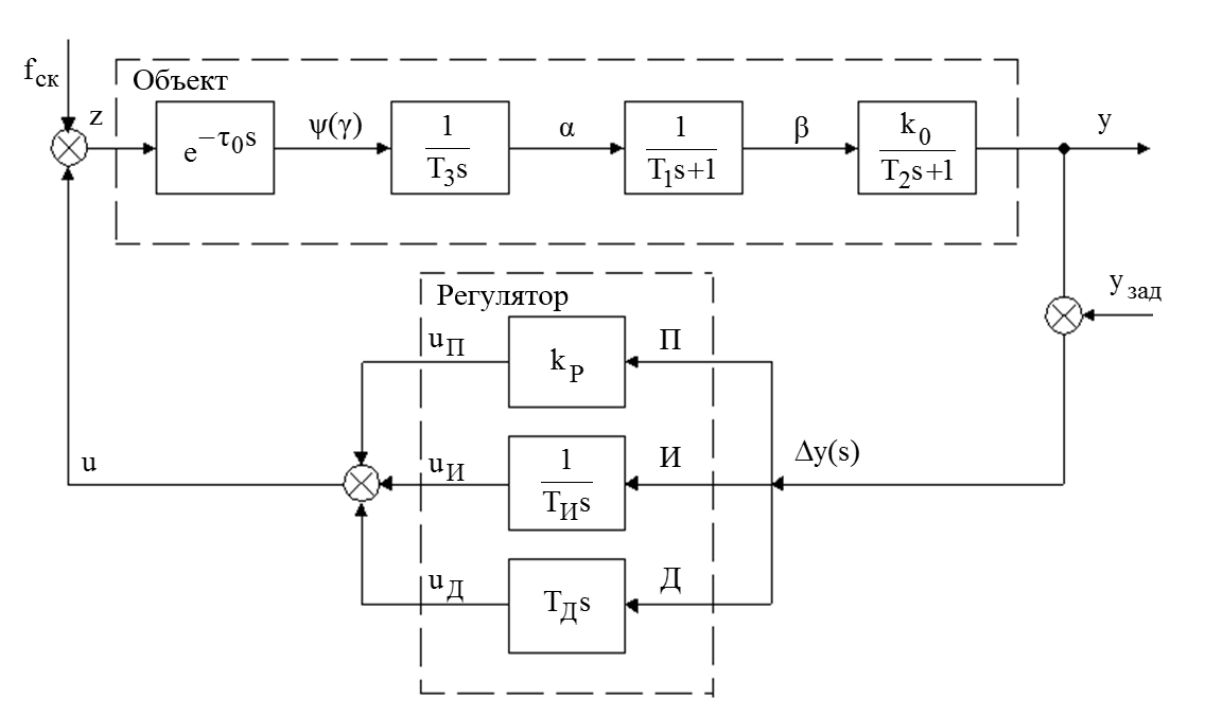

Рисунок 4.1 – Структурная схема АСР

Считается, что качество цифрового регулятора приближается к качеству аналогового, если период квантования не превышает по длительности  $\Delta T \leq 0, 1 \cdot T_0$ . Цифровой регулятор формирует управляющее воздействие на каждом шаге регулирования U<sub>k</sub> с помощью рекуррентных алгоритмов

$$U_{k} = U_{k-1} + q_{0}\Delta y_{k} + q_{1}\Delta y_{k-1} + q_{2}\Delta y_{k-2}, \qquad (4.1)$$

где U<sub>k-1</sub> – управляющее воздействие на предыдущем шаге регулирования;

 $\Delta y_k$ ,  $\Delta y_{k-1}$ ,  $\Delta y_{k-2}$  – отклонение регулируемой переменной от заданного значения на данном шаге регулирования, предыдущем шаге регулирования, два шага назад;

q<sub>0</sub>, q<sub>1</sub>, q<sub>2</sub> – настройки цифрового регулятора.

Определив оптимальные настройки непрерывного регулятора по упрощенной инженерной методике, оптимальные настройки цифрового регулятора определяют из следующих выражений:

$$q_0 = k_P \cdot \left( 1 + \frac{\Delta T}{2T_H} + \frac{T_A}{\Delta T} \right); \tag{4.2}$$

$$q_1 = -k_P \cdot \left(1 - \frac{\Delta T}{2T_H} + \frac{2T_{\mathcal{I}}}{\Delta T}\right); \tag{4.3}$$

$$q_2 = k_P \cdot \frac{T_{\underline{\Lambda}}}{\Delta T_0}.$$
(4.4)

Зная динамические параметры объекта управления  $W_0(s) = \frac{k_0}{T_0 \cdot s + 1} \cdot e^{-\tau_0 s}$ , настройки цифровых ПИД-регуляторов можно

определить следующим образом:

$$q_0 = \frac{3}{k_0} \cdot \left( 1 + 0.22 \cdot \frac{T_0}{\tau_0} \right); \ q_1 = -\frac{6}{k_0} \cdot (1 + 0.1 \cdot \frac{T_0}{\tau_0}); \ q_2 = \frac{3}{k_0}.$$
(4.5)

#### Содержание отчета

1 Цель работы.

2 Задание.

3 Объект управления.

4 Структурные схемы замкнутых АСР (заданной; полученной с учетом выбранного регулятора).

5 Математические модели АСР (заданной; полученной с учетом выбранного регулятора) для исследования переходного процесса с помощью средств вычислительной техники в пакете MATLAB с распечаткой результатов.

6 Графики переходного процесса с показателями качества.

7 Определение оптимальных настроек непрерывного регулятора по инженерной методике, оптимальных настроек цифрового регулятора, используя настройки непрерывного регулятора, динамические параметры объекта управления.

8 Выводы.

#### Контрольные вопросы

1 Как формируется передаточная функция ПИД-регулятора? Записать выражение.

2 От чего зависит управляющее воздействие ПИД-регулятора? Записать выражение.

3 Как определяются оптимальные настройки непрерывных регуляторов по упрощенной инженерной методике?

4 Как определяются показатели качества переходного процесса?

5 От чего зависит управляющее воздействие цифрового регулятора? Записать выражение в виде рекуррентных алгоритмов.

6 Какие параметры влияют на определение оптимальных настроек цифровых регуляторов?

# 5 Лабораторная работа № 10. Автопостроение базы каналов операторской станции для обмена с другими узлами проекта и внешними контроллерами в SCADA - системах

**Цель работы**: ознакомление с редактором базы каналов SCADA-системы Trace Mode, v.5 (фирма «AdAstra», г. Москва, Россия); получение навыков разработки распределенной структуры системы автоматизации.

#### Задание

1 Разработать структуру нового проекта: выбор состава операторских станций и контроллеров.

2 Создать узлы проекта: РС-контроллер и операторская станция.

3 Осуществить автопостроение базы каналов для контроллера.

4 Редактировать каналы объекта.

5 Провести тиражирование узлов проекта.

6 Осуществить автопостроение базы каналов операторской станции для обмена данным с другими узлами проекта.

#### 5.1 Объект автоматизации

Установка приготовления моющего раствора. Функциональная схема локальной системы автоматизации регулирования концентрации pH моющего раствора и дозирования кальцинированной соды представлена на рисунке 5.1 (заданное значение основной технологической переменной pH =  $(45 \pm 0,1)$  %, W =  $(10 \pm 0,5)$  кг), обозначение средств автоматизации – в таблице 5.1.

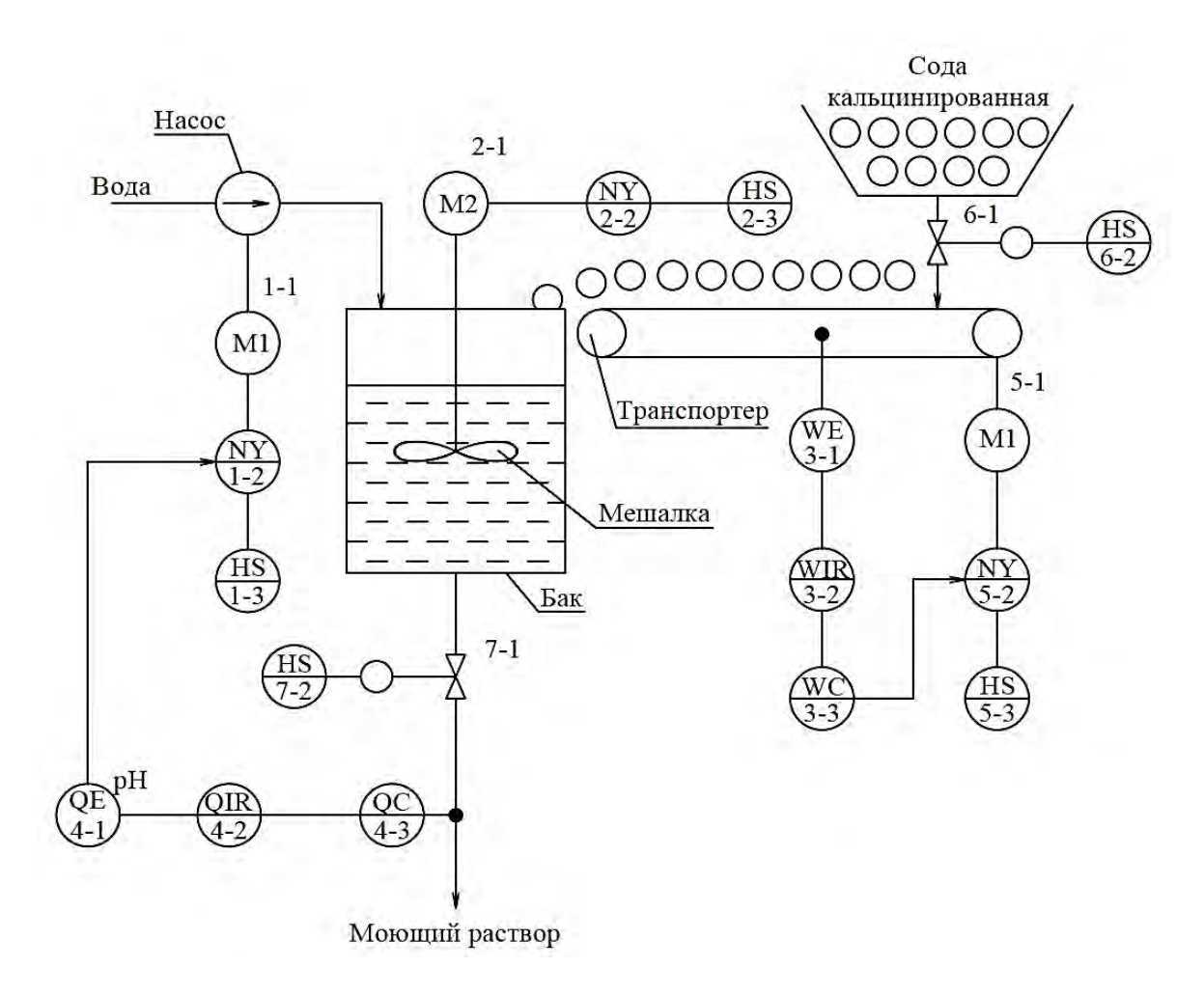

Рисунок 5.1 – Функциональная схема системы автоматизации регулирования концентрации pH моющего раствора и дозирования кальцинированной соды

| Позиционное<br>обозначение | Наименование                               | Буквенное<br>обозначение |
|----------------------------|--------------------------------------------|--------------------------|
| 1                          | 2                                          | 3                        |
| 1-1, 5-1                   | Двигатель насоса, двигатель транспортера   | M1, M3                   |
| 1-2                        | Частотный преобразователь двигателя М1     | NS                       |
| 1-3, 2-3                   | Кнопочный пост управления двигателя М1, М2 | HS                       |
| 2-1                        | Двигатель мешалки                          | M2                       |
| 2-2                        | Магнитный пускатель двигателя М2           | NS                       |
| 3-1                        | Датчик веса                                | WE                       |

Таблица 5.1 – Обозначение средств автоматизации

Окончание таблицы 5.1

| 1        | 2                                                 | 3   |
|----------|---------------------------------------------------|-----|
| 3-2      | Вторичный показывающий регистрирующий прибор кон- | WIR |
|          | троля веса                                        |     |
| 3-3      | Регулятор веса                                    | WC  |
| 4-1      | Датчик концентрации рН                            | QE  |
| 4-2      | Вторичный показывающий регистрирующий прибор кон- | QIR |
|          | троля концентрации рН                             |     |
| 4-3      | Регулятор концентрации рН                         | QC  |
| 5-2      | Частотный преобразователь двигателя МЗ            | NY  |
| 5-3      | Кнопочный пост управления двигателя МЗ            | HS  |
| 6-1, 7-1 | Клапан отсечной                                   |     |
| 6-2, 7-2 | Кнопочный пост управления клапанов 6-1, 7-1       | HS  |

#### 5.2 Методические рекомендации

Для подготовки и выполнения задания необходимо изучить урок №1 в справочной системе Trace Mode.

5.2.1 Создание нового проекта и разработка его структуры осуществляются в редакторе базы каналов. Под **структурой проекта** понимается система операторских станций и контроллеров, работающих под управлением мониторов Trace Mode.

5.2.2 Чтобы загрузить **редактор базы каналов**, надо выполнить команду **Редактор базы каналов** из группы установки инструментальной системы в меню **Программы** Windows.

При этом осуществляется запуск редактора базы каналов и на экране появляется его окно, показанное на рисунке 5.2.

| 👯 project - TRACE MODE 5 - Редактор базы каналов 📃 🗖 🛛                                           |
|--------------------------------------------------------------------------------------------------|
| <u>Файл Правка Вид Проект Узел Объект Техно IL Окна</u><br>Выравнивание Настройка <u>П</u> омощь |
|                                                                                                  |
|                                                                                                  |
|                                                                                                  |
| 10                                                                                               |
|                                                                                                  |

Рисунок 5.2 – Окно «Редактор базы каналов»

5.2.3 Для создания нового проекта следует нажать левой клавишей (ЛК) мыши на иконке инструментальной панели, обозначенной на предыдущем рисунке. При этом на экран выводится следующий диалог (рисунок 5.3).

|     |                           | Поле ввода    |
|-----|---------------------------|---------------|
| Имя | ТМ50ОК                    | имени проекта |
| Тип | Пользовательский 🚬 Отмена |               |
|     |                           | Поле ввола    |

Рисунок 5.3 – Диалоговое окно «Имя нового проекта»

В этом диалоге надо указать имя нового проекта и его тип. Зададим имя проекта (БЫСТРЫЙ\_СТАРТ) и оставим тип, установленный по умолчанию (Пользовательский). Подтвердим завершение настройки параметров проекта нажатием ЛК на кнопке ОК.

При этом диалог Свойства проекта исчезнет с экрана, а в заголовке окна редактора базы каналов и его строке статуса появится название нового проекта.

5.2.4 Перейдем теперь к созданию **структуры проекта**. Она включает в себя перечень **узлов** – операторских станций и контроллеров, которые работают под управлением Trace Mode. В данном случае потребуется создать два узла. Один из них будет PC-контроллером, а второй – операторской станцией.

Создадим новый проект с именем Проект и типом Пользовательский (рисунок 5.4).

| Свойств | а проекта        | ×        |
|---------|------------------|----------|
| Имя     | проект           | ОК       |
| Тип     | Пользовательский | 💌 Отмена |
| Масте   | р сигналов       |          |

Рисунок 5.4 – Диалоговое окно «Имя нового проекта»

Для выбора контроллера в окне выбора типа узла раскроем список класса узлов под названием **Контроллеры** и выберем тип контроллера **FastWel**. Назовем данный контроллер **KONTROL** (рисунок 5.5).

| Ижя и тип узла                  |          |
|---------------------------------|----------|
| KONTROL                         | ок       |
| Объект=1024 Канал=4096 FBD=1024 | Отмена   |
| Принять пароль                  |          |
| Micro PC                        | <u>^</u> |
| ICP DAS/AdLink                  |          |
| MIC 2000                        |          |
| FastWe                          | ~        |

Рисунок 5.5 – Диалоговое окно «Имя и тип узла»

Для выбора операторской станции в окне выбора типа узла раскроем список класса узлов под названием Большой и выберем тип операторской станции **МРВ (Сеть, M-Link)**. Назовем данную операторскую станцию **STAN** (рисунок 5.6).

| OK     |
|--------|
| Отмена |
|        |
|        |
| ^      |
|        |
|        |
| ~      |
|        |

Рисунок 5.6 – Диалоговое окно «Имя и тип узла»

После выполнения всех действий окно редактора базы каналов будет иметь следующий вид (рисунок 5.7).

| -   |    | -        | -   |
|-----|----|----------|-----|
| 2   |    |          | 181 |
| 2   |    | -        |     |
|     | 7. |          |     |
| 20  |    | <u> </u> | _   |
| 2   |    | -        |     |
|     |    |          |     |
| ~ • |    |          |     |

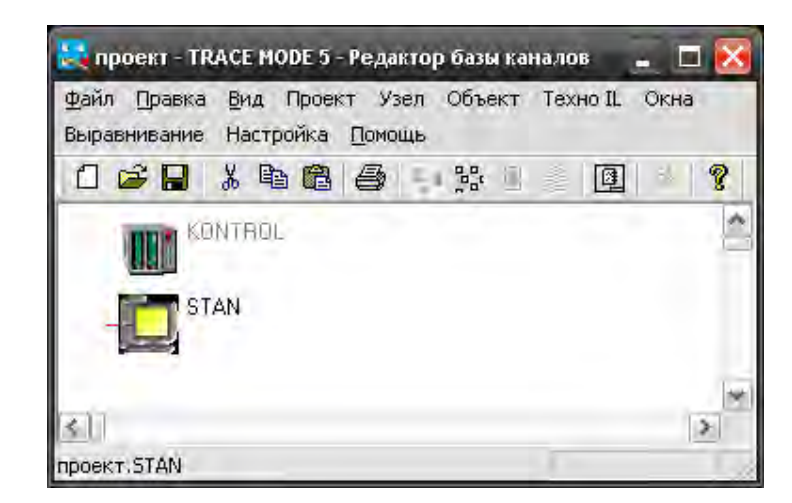

Рисунок 5.7 – Структура проекта

Создадим базу каналов контроллера нижнего уровня. Для этого запустим процедуру автопостроения, и на экран будет выведен диалог ее настройки. В диалоге для каждого посадочного места в контроллере укажем тип используемой платы УСО. В данном случае задействуем четыре платы, а именно аналогового ввода, аналогового вывода, дискретного ввода и дискретного вывода соответственно, все платы 16-канальные (рисунок 5.8).

| FasrWe | ι           | ×  |
|--------|-------------|----|
| Слот   | Марка платы | OK |
| 1      | AI 165 📃 💌  |    |
| 2      | AO 16 🔹     |    |
| 3      | DI16 💌      |    |
| 4      | D016 🔹      |    |
| 5      | нет 💌       |    |
| 6      | нет 💌       |    |
| 7      | нет 💌       |    |
| 8      | нет 💌       |    |
| 9      | нет 💌       |    |
| 10     | нет 💌       |    |
|        |             |    |

Рисунок 5.8 – Настройка процедуры автопостроения базы каналов

Затем осуществляем вход в окно редактирования базы каналов.

Каналы контроля и регулирования выбираются согласно выданному преподавателем объекту автоматизации.

Для редактирования базы каналов необходимо руководствоваться рекомендациями урока № 1 в справочной системе Trace Mode.

Тиражирование и автопостроение базы каналов проводится согласно уроку № 2 в справочной системе Trace Mode.

Тиражирование узлов проекта начинается с запуска редактора базы

каналов и загрузки в него проекта БЫСТРЫЙ\_СТАРТ.

Предположим, что автоматизируемый технологический объект имеет два однотипных участка, каждый из которых управляется отдельным контроллером. Соответственно, оба эти контроллера будут иметь одинаковую конфигурацию и программу управления. Ранее была создана база каналов для одного контроллера. Этот узел имеет имя **КНТ1**. Создадим теперь новый узел в проекте путем тиражирования узла **КНТ1**.

После всех операций окно редактора базы каналов будет выглядеть следующим образом (рисунок 5.9).

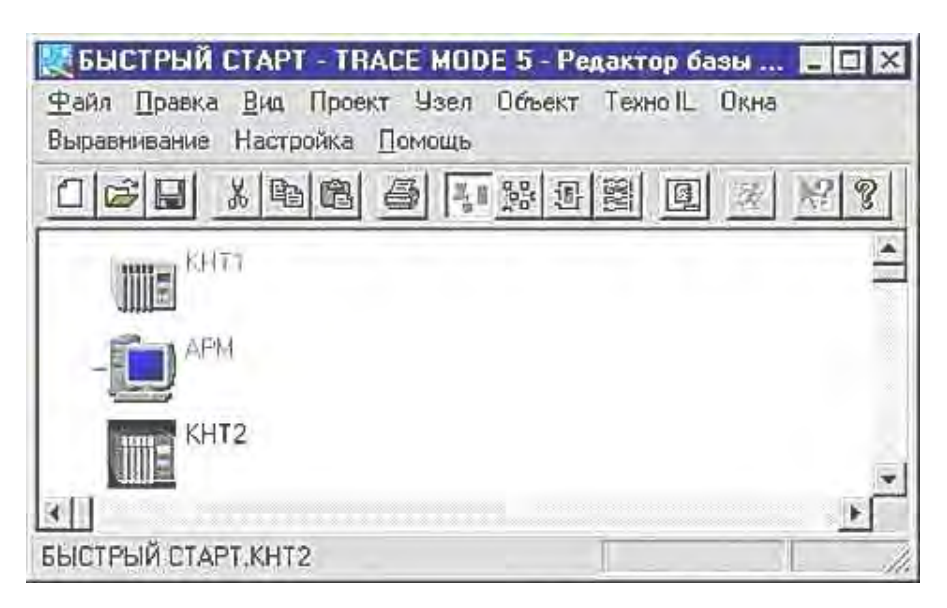

Рисунок 5.9 – Тиражирование узлов проекта

Для обмена данными с другими узлами проекта следует выполнить автопостроение базы каналов.

При переходе к редактированию базы каналов любой операторской станции на экран выводится диалог настройки процедуры автопостроения для обмена данными с другими узлами проекта. Это могут быть как операторские станции, так и контроллеры.

При этом значимо, чтобы линии связи, по которым будет осуществляться обмен данными (локальная сеть, последовательный интерфейс или коммутируемые телефонные линии), поддерживались всеми связанными узлами. Настройка линий передачи данных производится в диалоге **Параметры узла**.

#### Содержание отчета

1 Цель работы.

2 Задание.

3 Диалоговые окна с пояснениями хода выполнения лабораторной работы.

4 Справочные данные по выбранным модулям контроллеров MIC 2000, FastWel, устройствам сопряжения, операторской станции. Их техническая характеристика.

5 Описание каналов управления с выбранными реквизитами.

6 Структура контроллера и системы автоматизации.

#### Контрольные вопросы

1 В чем назначение редактора базы каналов?

2 Как выбирается тип контроллера и операторской станции?

3 Что входит в структуру проекта?

4 Как создается база каналов контроллера нижнего уровня?

5 Как проводится тиражирование узлов проекта?

6 Каковы особенности автопостроения базы каналов для обмена данными с внешним контроллером?

7 Какой вид интерфейса и протокола используется при автопостроении базы каналов для обмена данными с внешним контроллером?

# 6 Лабораторная работа № 11. Разработка и отладка программ управления на языках программирования Техно-IL, Texнo-FBD SCADA-системы

**Цель работы**: изучение языков программирования SCADA-системы Trace Mode; получение навыков разработки управляющих программ в Trace Mode.

#### Задание

1 Создать и разработать FBD-программу.

2 Подключить FBD-программу к каналам.

3 Произвести отладку FBD-программы.

4 Создать, разработать и подключить к системе Texho-IL программу функционального блока, который позволит контролировать рассогласование значений двух первых входов и коммутировать на выход значение одного из этих входов по условию превышения рассогласованием значения третьего входа (значениями входов задаться произвольно).

5 Произвести эмуляцию работы программы.

#### 6.1 Объект автоматизации

Объект автоматизации – установка приготовления моющего раствора; заданное значение регулируемой переменной (концентрации моющего раствора) pH =  $(45 \pm 0,1)$  %; оптимальные настройки PID-регулятора KP = 2,0, KI = 0,5, KD = 1,0.

#### 6.2 Методические рекомендации

Для подготовки и выполнения задания необходимо изучить урок № 3 в справочной системе Trace Mode.

6.2.1 Создание FBD-программы, реализующей PID-регулятор. Программа позволяет вычислять рассогласование текущего значения основной технологической переменной и его заданного значения, формировать величину управляющего воздействия по PID-закону и ограничение этой величины заданными границами.

Чтобы создать FBD-программу, следует сначала указать, на каком узле она будет использоваться. Для этого нужно войти в режим редактирования базы каналов требуемого узла. Далее для перехода в окно редактирования FBD-программ надо выполнить команду FBD-программы из меню Окна.

При этом на экране появляется диалог **FBD-программа.** В этом диалоге можно выбрать FBD-программу для редактирования или создать новую, а также ввести и отредактировать комментарий к программе.

Для создания новой программы надо выполнить команду. Создать из меню Программа диалога FBD-программа.

Присвоим новой программе имя **PID** и введем для нее комментарий, как показано на рисунке 6.1.

| FBD программа         |            |               |
|-----------------------|------------|---------------|
| Программа Редактирова | ть         |               |
| PID                   | Размножить | Редактировать |
| PID 💌                 | Bce 💌      | Отмена        |
| PID закон регулирован | ия         |               |
|                       |            | Найти         |

Рисунок 6.1 – Программа PID-регулятора

Для перехода к редактированию созданной FBD-программы следует нажать ЛК на кнопке **Редактировать**.

Поскольку программа только что создана, рабочее поле редактора будет пустым. В нем будет только присутствовать диалог управления редактированием **Меню FBD**.

Далее в диалоге **Меню FBD** нужно войти в режим размещения новых блоков и выбрать все необходимые блоки для реализации PID-регулятора. Теперь следует перейти в режим редактирования связей и связать входы и выходы размещенных блоков (рисунок 6.2).

В рабочем поле редактора будет присутствовать диалог управления редактированием **Меню FBD** (см. рисунок 6.2).

| 👪 Laba.ctm - TRACE M                 | ОDE 5 - Редакто | р базы ка        | налов   |                |           |          |          |      |     |
|--------------------------------------|-----------------|------------------|---------|----------------|-----------|----------|----------|------|-----|
| <u>Ф</u> айл Правка <u>В</u> ид Прое | жт Узел Объек   | т Техно IL       | Окна Вы | равнивание     | Настройка | в Помощь |          |      |     |
|                                      | 6 8 % j         |                  | * ?     |                |           |          |          |      |     |
|                                      | 2.0.01          |                  |         | PID PID        |           | Меню FB  | <u>D</u> |      |     |
| AD                                   | SUB             | - DR             | •       | KD<br>KD       | 0         | 2        | à 🕺      | 3    |     |
| AS                                   | 0-8-0           | <u>nı</u><br>1:0 |         | MAX<br>MDN 210 |           | Регулир  | ование   |      |     |
|                                      |                 |                  | 7       |                |           | PID      | PDD      | PREG |     |
|                                      |                 |                  |         |                |           | FZCTR    | 6BJ      | SFZ  |     |
|                                      |                 |                  |         |                |           | IDNT     | MREG     | QREG |     |
|                                      |                 |                  |         |                |           | TRACT    | SSWT     | APID |     |
|                                      |                 |                  |         |                |           | CALC     | APDD     | RJMP |     |
|                                      |                 |                  |         | -              |           |          |          |      |     |
| (s)(Th)                              |                 |                  |         |                | -         |          |          |      | 2   |
| Laba.KN.PID                          |                 |                  |         |                |           |          | 100%     |      | - / |

Рисунок 6.2 – Редактирование Меню FBD

Для соединения входа одного блока с выходом другого надо сначала выделить с помощью ЛК этот вход, затем снова нажать ЛК (при этом будет слышен звуковой сигнал) и, удерживая ее, переместить курсор в область второго конца связи. Для уничтожения связи следует выделить ее со стороны входа блока и нажать клавишу **DEL**.

Далее необходимо описать все внешние переменные данной программы и константы (рисунок 6.3).

| Константа 💉 FLOAT 🔹 Отмена<br>блок тип индекс значение Отмена | назначение                        | Формат ОК                              |    |
|---------------------------------------------------------------|-----------------------------------|----------------------------------------|----|
| 0:2  Вход  Auto 🕶   0                                         | Константа<br>блок тип<br>0:2 Вход | FLOAT ▼<br>индекс значение<br>Auto ▼ 0 | на |

Рисунок 6.3 – Описание переменной

На этом разработка программы завершена. Теперь следует перейти в окно редактирования базы каналов узла для ее привязки к конкретным каналам. Алгоритм подключения FBD-программ к каналам узла рассмотрен в

уроке № 3 справочной системы Trace Mode, в таблице 6.1 показаны обозначения входов/выходов PID-регулятора.

| Блок  | Вход/<br>выход | Тип       | Комментарий                                   |
|-------|----------------|-----------|-----------------------------------------------|
| (-)   | AD             | Аргумент  | Вход регулятора                               |
| (-)   | AS             | Аргумент  | Задание регулятора                            |
| DZONE | DLT            | Константа | Зона нечувствительности                       |
|       | KP             | Константа | Коэффициент при пропорциональной составляющей |
|       | KD             | Константа | Коэффициент при дифференциальной составляющей |
|       | KI             | Константа | Коэффициент при интегральной составляющей     |
| LIMIT | MIN            | Константа | Минимум управления                            |
|       | MAX            | Константа | Максимум управления                           |
|       | Q              | Аргумент  | Выход регулятора                              |

Таблица 6.1 – Обозначения входов/выходов PID-регулятора

6.2.2 Создание Texно-IL программы. Используя язык Texнo-IL, можно создать собственный функциональный блок и подключить его к системе. Кроме того, Texнo-IL позволяет разрабатывать метапрограммы, запускаемые параллельно с пересчетом базы каналов.

Чтобы создать программу на Texно-IL, надо выполнить команду Создать из меню **Texнo-IL** редактора базы каналов.

При этом на экране появится следующее диалоговое окно (рисунок 6.4).

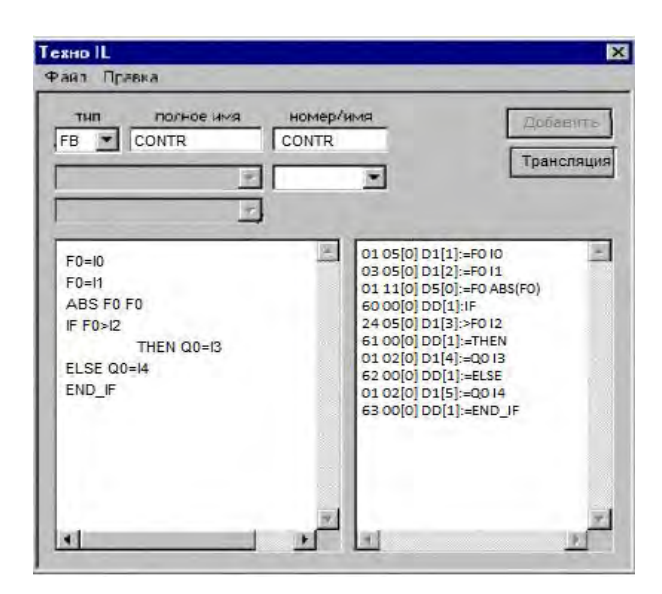

Рисунок 6.4 – Диалоговое окно Texно-IL программы

Рассмотрим пример создания программы для функционального блока, который позволяет контролировать рассогласование значений двух первых входов и коммутировать на выход значение четвертого входа по

условию превышения рассогласованием по модулю значения третьего входа, иначе – значения пятого входа.

38

Синтаксис языка Texно-IL подробно описан в главе, посвященной встроенным языкам разработки алгоритмов.

Оставим тип заданным по умолчанию – **FB** (функциональный блок). Присвоим программе имя **CONTR** в качестве как основного, так и дополнительного. Далее введем в левом окне текст программы, как показано на рисунке 6.4.

Чтобы проверить синтаксис программы, выполним команду Дамп из меню Правка этого диалога. Результат проверки выводится в правом окне.

Если сообщений об ошибках нет, то программу можно подключать к системе. Но сначала ее надо транслировать. Это реализуется нажатием ЛК на кнопке **Трансляция**. Если трансляция прошла успешно, то в правом окне появится надпись **ОК**. Теперь для подключения программы надо нажать ЛК на кнопке **Добавить**.

Если теперь перейти в окно редактирования FBD-программ и в диалоге **Меню FBD** выбрать раздел **Texнo-IL\_1**, то в нем будет присутствовать только что созданный блок (рисунок 6.5).

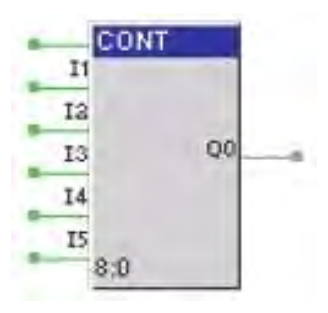

Рисунок 6.5 – Блок программной реализации FBD

Вид меню FBD-программы показан на рисунке 6.6.

| Меню FBD |     |   |  |  |  |
|----------|-----|---|--|--|--|
|          | ð 🖠 |   |  |  |  |
| Техно IL | _1  | * |  |  |  |
| CONT     | 1_1 |   |  |  |  |
|          |     |   |  |  |  |
|          |     |   |  |  |  |
|          |     |   |  |  |  |
|          |     |   |  |  |  |
|          |     |   |  |  |  |

Рисунок 6.6 – Меню FBD-программы

На рисунке 6.7 приведен пример алгоритма управления для работы программы, а на рисунке 6.8 – реализация программы Texho-IL в режиме эмуляции.

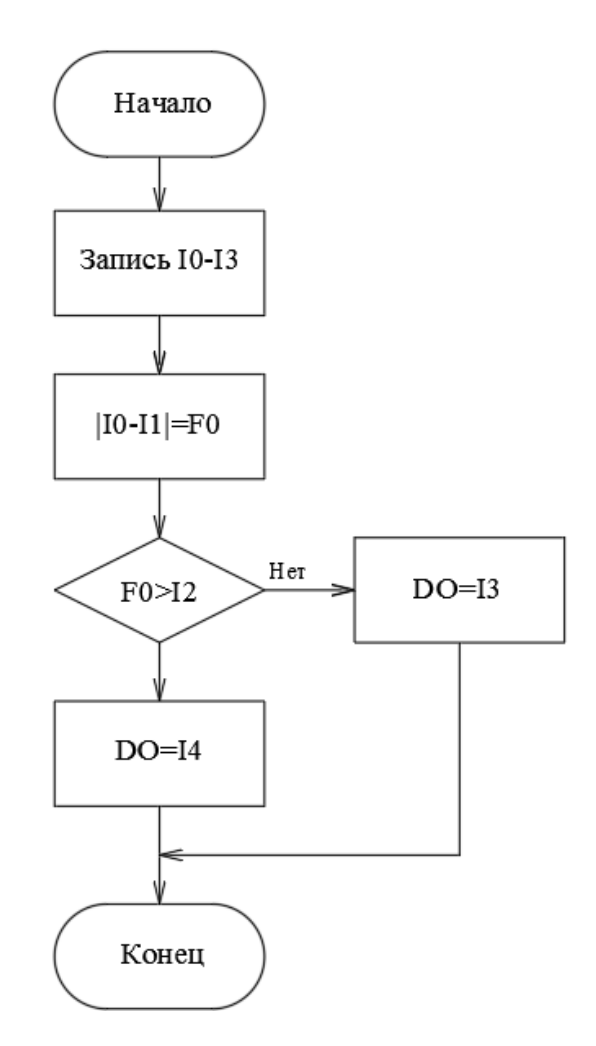

Рисунок 6.7 – Алгоритм работы программы на Texно-IL

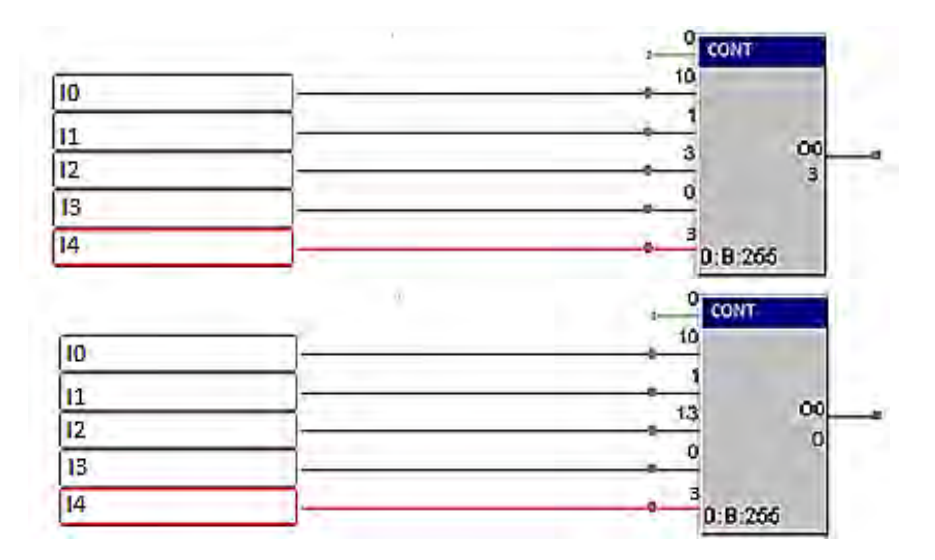

Рисунок 6.8 – Реализация программы Texno-IL в режиме эмуляции

#### Содержание отчета

1 Цель работы.

2 Задание.

3 Структура FBD-программы.

4 Алгоритм управления для разработки и подключения к системе Техно-IL-программы.

5 Диалоговые окна с пояснениями хода выполнения лабораторной работы.

6 Реализация работы Texнo-IL-программы с заданными значениями I0, I1, I2, I3, I4 в режиме эмуляции.

#### Контрольные вопросы

1 Каково назначение языка программирования Texno-FBD?

2 Как реализован PID-регулятор на базе FBD-программы?

3 Перечислить назначение всех входов PID-регулятора FBD-программы.

4 Перечислить назначение всех выходов PID-регулятора FBD-программы.

5 В чем особенность модуля адаптивного APID-регулятора?

6 Каково назначение языка программирования Texno-IL?

7 Как проводится реализация программы Texho-IL в режиме эмуляции?

# 7 Лабораторная работа № 12. Разработка графической базы для операторской станции в SCADA-системе

**Цель работы**: изучение редактора представления данных SCADAсистемы Trace Mode; получение навыков разработки графического интерфейса операторских станций в Trace Mode.

#### Задание

1 Создать графическую базу узла.

2 Создать статический рисунок, динамические объекты.

3 Отобразить в графическом виде значения каналов, создать гистограммы и тренды автоматизации.

4 Произвести эмуляцию работы графической базы.

#### 7.1 Объекты автоматизации

Установка приготовления моющего раствора. Функциональная схема системы автоматизации регулирования концентрации pH моющего раствора и дозирования кальцинированной соды представлена на

рисунке 7.1, (заданное значение основной технологической переменной  $pH = (45 \pm 0,1)\%$ ; оптимальные настройки PID-регулятора KP = 2,0, KI = 0,5, KD = 1,0), обозначение средств автоматизации – в таблице 7.1.

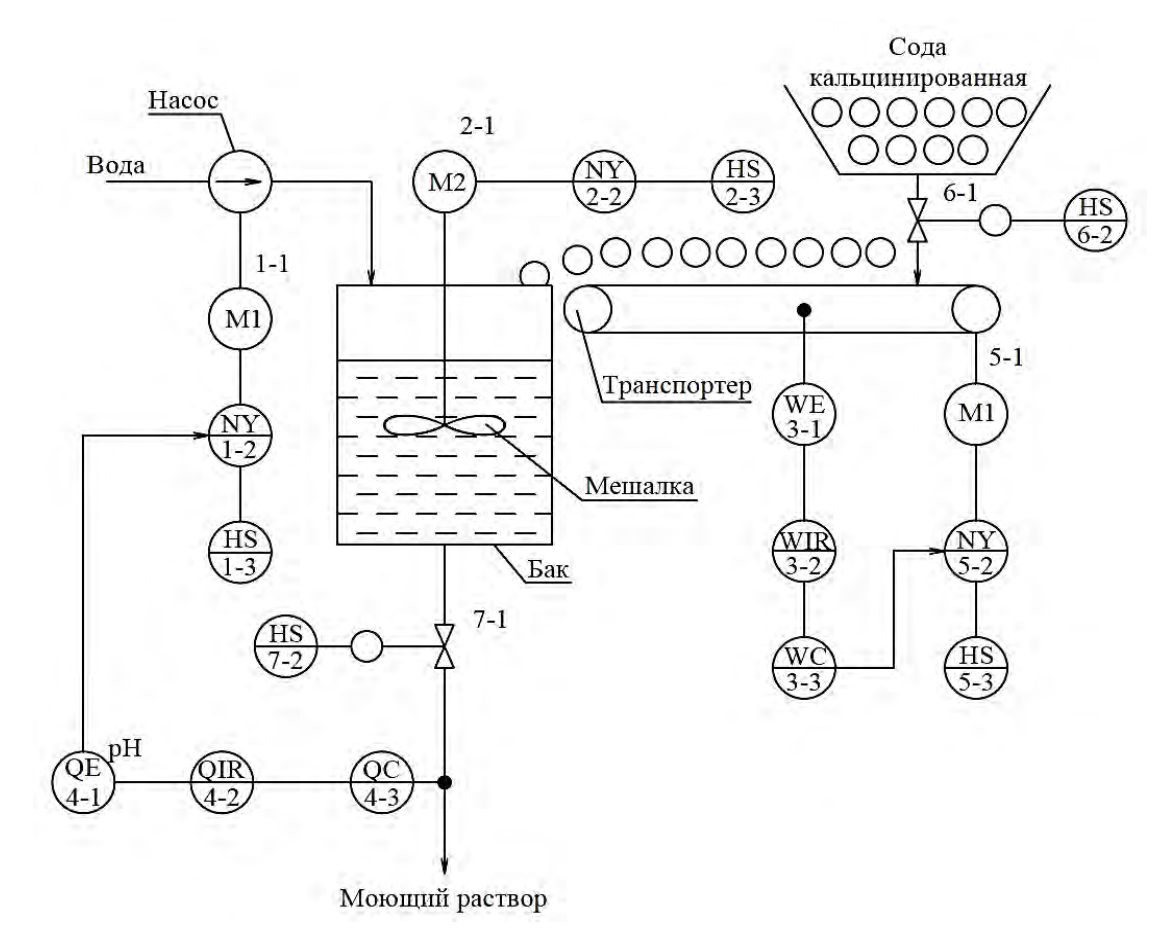

Рисунок 7.1 – Функциональная схема системы автоматизации регулирования концентрации pH моющего раствора и дозирования кальцинированной соды

Таблица 7.1 – Средства автоматизации системы автоматизации регулирования концентрации рН моющего раствора и дозирования кальцинированной соды

| Позиционное<br>обозначение | Наименование                                      | Буквенное<br>обозначение |
|----------------------------|---------------------------------------------------|--------------------------|
| 1                          | 2                                                 | 3                        |
| 1-1, 5-1                   | Двигатель насоса, двигатель транспортера          | M1, M3                   |
| 1-2                        | Частотный преобразователь двигателя М1            | NS                       |
| 1-3, 2-3                   | Кнопочный пост управления двигателя М1, М2        | HS                       |
| 2-1                        | Двигатель мешалки                                 | M2                       |
| 2-2                        | Магнитный пускатель двигателя М2                  | NS                       |
| 3-1                        | Датчик веса                                       | WE                       |
| 3-2                        | Вторичный показывающий регистрирующий прибор кон- | WIR                      |
|                            | троля веса                                        |                          |
| 3-3                        | Регулятор веса                                    | WC                       |
| 4-1                        | Датчик концентрации рН                            | QE                       |
| 4-2                        | Вторичный показывающий регистрирующий             | QIR                      |
|                            | прибор контроля концентрации рН                   |                          |

Окончание таблицы 7.1

| 1        | 2                                          | 3  |
|----------|--------------------------------------------|----|
| 4-3      | Регулятор концентрации рН                  | QC |
| 5-2      | Частотный преобразователь двигателя МЗ     | NY |
| 5-3      | Кнопочный пост управления двигателя М3     | HS |
| 6-1, 7-1 | Клапан отсечной                            |    |
| 6-2, 7-2 | Кнопочный пост управления клапанов 6-1,7-1 | HS |

#### 7.2 Методические рекомендации

Для подготовки и выполнения задания необходимо изучить урок № 4 в справочной системе Trace Mode.

Разработка графического интерфейса для операторских станций осуществляется в редакторе представления данных. В него загружается структура проекта, созданная в редакторе базы каналов.

Для запуска редактора представления данных следует войти в папку **Программы** главного меню Windows, затем – в папку **Trace Mode 5** и выполнить команду **Редактор представления данных.** При этом на экране появится окно редактора. Рабочая область редактора при загрузке не содержит никаких изображений, а инструментальные панели недоступны. Для создания и редактирования графических экранов необходимо сначала загрузить структуру проекта и загрузить или создать графическую базу любого узла, присутствующего в проекте.

Диалоговое окно редактора представления данных показано на рисунке 7.2.

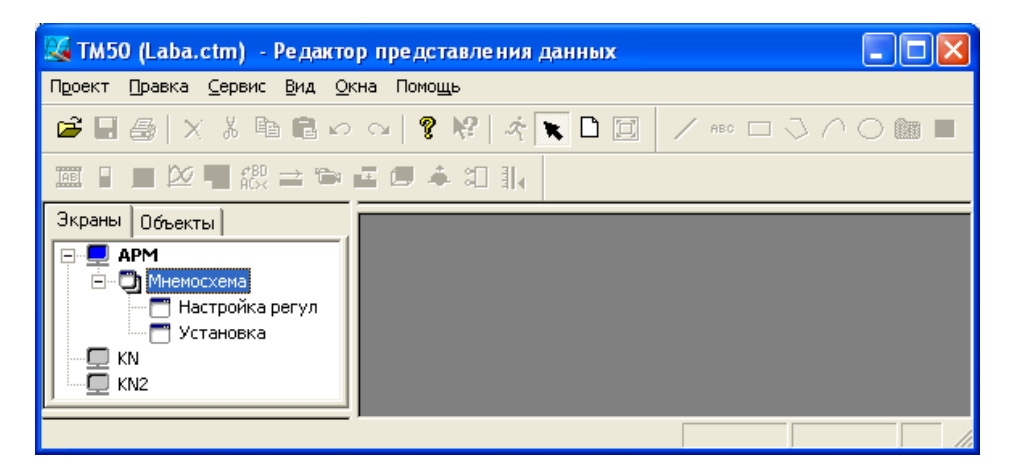

Рисунок 7.2 – Диалоговое окно редактора представления данных

Далее необходимо загрузить проект в редактор представления данных, выполнив команду **Открыть** из меню **Проект**. При этом на экран выводится диалог выбора файла структуры проекта. Выберем проект **Laba**.

На экране навигатора проекта появится список присутствующих в проекте узлов: APM, KN и KN2.

Выберем нажатием ЛК на бланке Экраны навигатора проекта операторскую станцию АРМ. Выполним команду Добавить группу из этого меню. При этом в качестве вложенного элемента для узла АРМ создастся группа экранов. Данной группе автоматически присваивается имя Новая группа. Присвоим ей имя Мнемосхема.

Выполним в меню команду Добавить экран. После этого снова войдем в это же меню и выполним ту же команду.

Изменим имена экранов. Для этого надо сначала выделить их нажатием ЛК на имени и после нажать ЛК повторно. Первому экрану дадим имя **Настройка регулятора**, второму – **Установка.** Бланк **Экраны** должен теперь принять вид, представленный на рисунке 7.3.

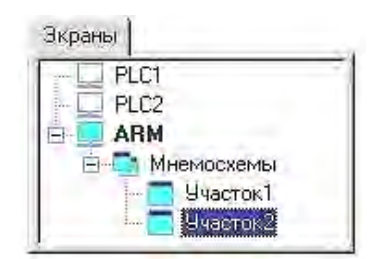

Рисунок 7.3 – Бланк экранов

Затем необходимо настроить оформление экранов, которое включает в себя разрешение, наличие заголовка, цвет фона или обои. Для этого надо нажатием ЛК выделить узел **АРМ** в бланке Экраны навигатора проекта. Затем следует войти в меню узлов. Это осуществляется нажатием ПК на имени узла. Здесь нужно выполнить команду **Атрибуты**. При этом на экран выводится следующий диалог (рисунок 7.4).

| аэрещонне экрана                                                                                                    | Стиль окранов                                                       |
|----------------------------------------------------------------------------------------------------|---------------------------------------------------------------------|
| <ul> <li>№ 640к480</li> <li>№ 800ж600</li> <li>№ 1024к768</li> <li>№ 1152к864</li> <li>№ 1280к1024</li> <li>№ 1600к1200</li> <li>№ Свобсаный</li> </ul> | Г Заголовок<br>Швет фона:<br>Г Использовате обои<br>Сбразец: 2007 № |
| Ширина 300 ж<br>Высота 300 ж                                                                                                    | Г Окнотревся                                                        |

Рисунок 7.4 – Диалоговое окно оформления экранов

Зададим разрешение экрана 800×600 и поставим флаги наличия заголовка и использования обоев, как показано на рисунке. Далее следует выбрать текстуру для обоев. Для этого нажмем ЛК на кнопке **Образец**. На экране появится следующий диалог (рисунок 7.5).

| <b>16ои</b><br>ВМР из 1 | гекушего 🔽 🤶 |
|-------------------------|--------------|
|                         | - 2          |
| 1                       | <u>+</u>     |
| <u> </u>                |              |
| OK                      | Отмена       |

Рисунок 7.5 – Выбор текстуры экрана

Чтобы воспользоваться текстурами, поставляемыми с системой, нужно подключить их в качестве ресурсов. Для этого надо нажать ЛК на кнопке с символом «?» рядом с верхним списком.

При этом на экран выводится диалог подключения ресурсов (рисунок 7.6).

| Используемые | Доступные                                |
|--------------|------------------------------------------|
| ResWP.dl     | R icons.dll<br>ResWP.dll<br>rtd_icon.dll |
| Γ            | ОК. Отмена                               |

Рисунок 7.6 – Источник ресурсов

Текстуры хранятся в библиотеке **ResWP.dll**. Перенесем эту библиотеку из окна **Доступные** в окно **Используемые**. Подтвердим подключение библиотеки нажатием ЛК на кнопке **ОК**. Далее в диалоге **Обои** в первом списке в качестве источника укажем только что подключенную библиотеку.

При этом становится доступным нижний список, где выводится содержимое библиотеки. Выберем из библиотеки понравившуюся текстуру и нажмем ЛК на кнопке **ОК**.

Сохраним созданную графическую базу. Для этого выполним команду Сохранить из меню Проект.

Разработка графического интерфейса заключается в размещении на экранах графической базы статических элементов рисования и динамических форм отображения. Графические элементы выбираются с помощью соответствующих инструментальных панелей. При этом на экран выводится диалог настройки их атрибутов (цвет фона, привязка к каналам и пр.). Вывод трендов технологических параметров осуществляется с помощью специальной формы отображения.

Для создания статических и динамических объектов, отображения гистограмм, создания трендов технологических переменных необходимо воспользоваться рекомендациями урока № 4 справочной системы Trace Mode.

Рассмотрим создание графического интерфейса для установки приготовления моющего раствора. Заданное значение основной технологической переменной (концентрации pH моющего раствора) pH =  $(60 \pm 0,4)$  %; оптимальные настройки ПИ-регулятора KP = 0,69; KI = 95.

Разработка графического интерфейса для операторских станций осуществляется в редакторе представления данных. В него загружается структура проекта, созданная в редакторе базы каналов.

Выбрав требуемый узел проекта, можно редактировать его графическую базу. Эта база включает в себя все графические фрагменты, которые выводятся на монитор данной операторской станции.

Для запуска редактора представления данных следует войти в папку **Программы** главного меню WINDOWS, затем – в папку Trace Mode 5 и выполнить команду **Редактор представления данных.** При этом на экране появится окно редактора (рисунок 7.7).

| 8                                                   | Проект не затружен - Редактор представления данных | 28.2 |
|-----------------------------------------------------|----------------------------------------------------|------|
| Проект Правка Сервис Вид Окна Помощь                |                                                    |      |
| ●目型 ×10回ない 14  4  1日                                |                                                    |      |
| B 20 27 55 20 10 1 10 10 10 10 10 10 10 10 10 10 10 |                                                    |      |
| Subset Opvernal                                     |                                                    |      |
| 3                                                   |                                                    |      |
| 8                                                   |                                                    | 20   |
|                                                     |                                                    | 20   |
|                                                     |                                                    |      |
| a                                                   |                                                    |      |
|                                                     |                                                    |      |
|                                                     |                                                    | ÷    |
|                                                     |                                                    | 10   |
|                                                     |                                                    |      |
|                                                     |                                                    |      |
|                                                     |                                                    |      |
|                                                     |                                                    |      |
|                                                     |                                                    |      |
|                                                     |                                                    |      |
|                                                     |                                                    |      |
|                                                     |                                                    |      |
|                                                     |                                                    |      |
|                                                     |                                                    |      |
|                                                     |                                                    |      |

Рисунок 7.7 – Окно редактора представления данных

Выберем нажатием ЛК на бланке Экраны навигатора проекта операторскую станцию АРМ. Выполним команду Добавить группу из этого меню. При этом в качестве вложенного элемента для узла АРМ создастся группа экранов. Данной группе автоматически присваивается имя Новая группа. Присвоим ей имя Мнемосхема.

Выполним в меню команду Добавить экран. После этого снова войдем в это же меню и выполним ту же команду. После этого бланк Экраны навигатора проекта будет выглядеть следующим образом (рисунок 7.8).

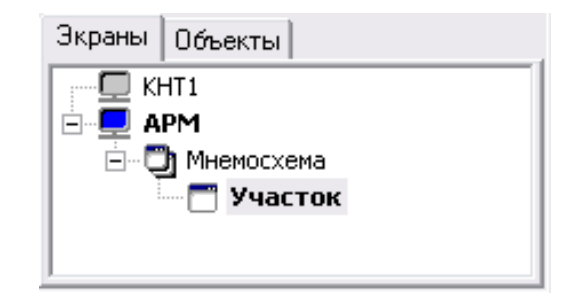

Рисунок 7.8 – Бланк Экраны навигатора проекта

Затем необходимо настроить оформление экранов, которое включает в себя разрешение, наличие заголовка, цвет фона или обои.

Далее нужно разработать графический интерфейс, а именно разместить на экранах графической базы статических элементов рисования и динамических форм отображения. Графические элементы выбираются с помощью соответствующих инструментальных панелей. При этом на экран выводится диалог настройки их атрибутов (цвет фона, привязка к каналам и пр.). Вывод трендов технологических параметров осуществляется с помощью специальной формы отображения. Графический интерфейс теплообменника с регулированием заданного значения температуры Td = 110 °C представлен на рисунке 7.9.

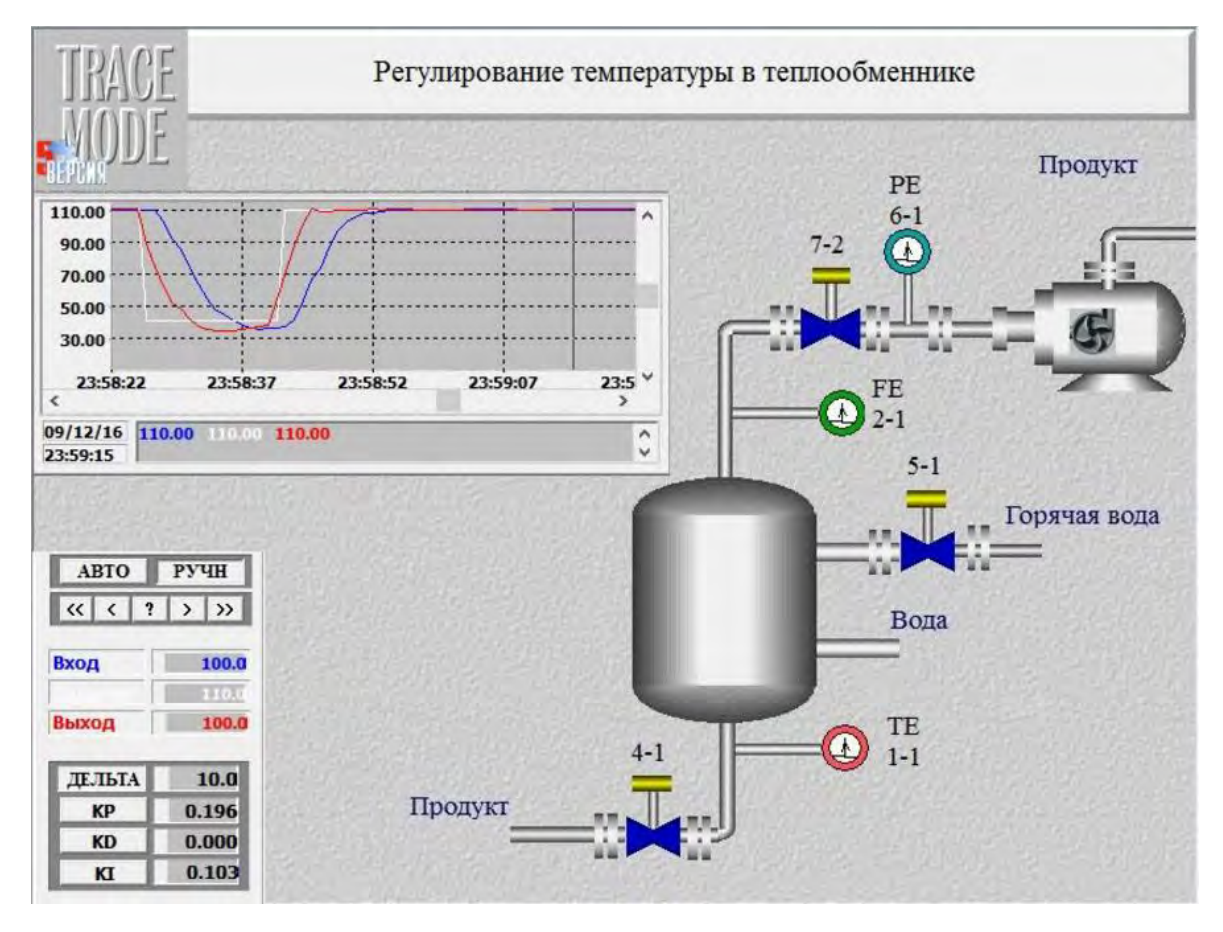

Рисунок 7.9 – Графический интерфейс теплообменника

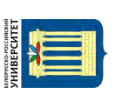

1 Цель работы.

2 Задание.

3 Диалоговые окна с пояснениями хода выполнения лабораторной работы.

4 Эмуляция работы графической базы.

5 Выводы.

### Контрольные вопросы

1 Каково назначение редактора представления данных?

2 Как проводится настройка атрибутов экранов?

3 Какова методика изображения статических и динамических объектов на графическом интерфейсе?

4 Как формируется тренд для регулирования технологической переменной?

5 Как проводится диалог настройки атрибутов гистограммы?

6 Как проводится проверка функционирования размещенных на экранах форм отображения в режиме эмуляции?

## Список литературы

1 **Иванов, А. А.** Автоматизация технологических процессов и производств: учеб. пособие для вузов / А. А. Иванов. – М. : Форум, 2011. – 223 с.

2 Белов, М. П. Автоматизированный электропривод типовых производственных механизмов и технологических комплексов: учебник для вузов / М. П. Белов, В. А. Новиков, Л. Н. Рассудов. – М. : Академия, 2004. – 576 с.

3 Основы автоматизации техпроцессов: учеб. пособие для вузов / А. В. Щагин [и др.]. – М. : Высшее образование, 2009. – 163 с.

4 Рачков, М. Ю. Технические средства автоматизации: учебник для вузов / М. Ю. Рачков. – 2-е изд., стер. – М.: МГИУ, 2009. – 185 с.

5 Шишмарев, В. Ю. Автоматизация производственных процессов в машиностроении: учебник для вузов / В. Ю. Шишмарев. – М.: Академия, 2006. – 368 с.

6 Соснин, О. М. Основы автоматизации технологических процессов и производств: учеб. пособие для вузов / О. М. Соснин. – М.: Академия, 2006. – 240 с.

7 Волчкевич, Л. И. Автоматизация производственных процессов: учеб. пособие для вузов / Л. И. Волчкевич. – 2-е изд., стер. – М.: Машиностроение, 2006. – 380 с.

nttp://e.biblio.bru.bv/

Электронная библиотека Белорусско-Российского университета